# Alexa Voice Control KW8013 - KG8013 - KM8013

User and installation manual

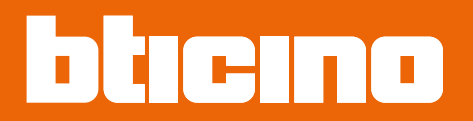

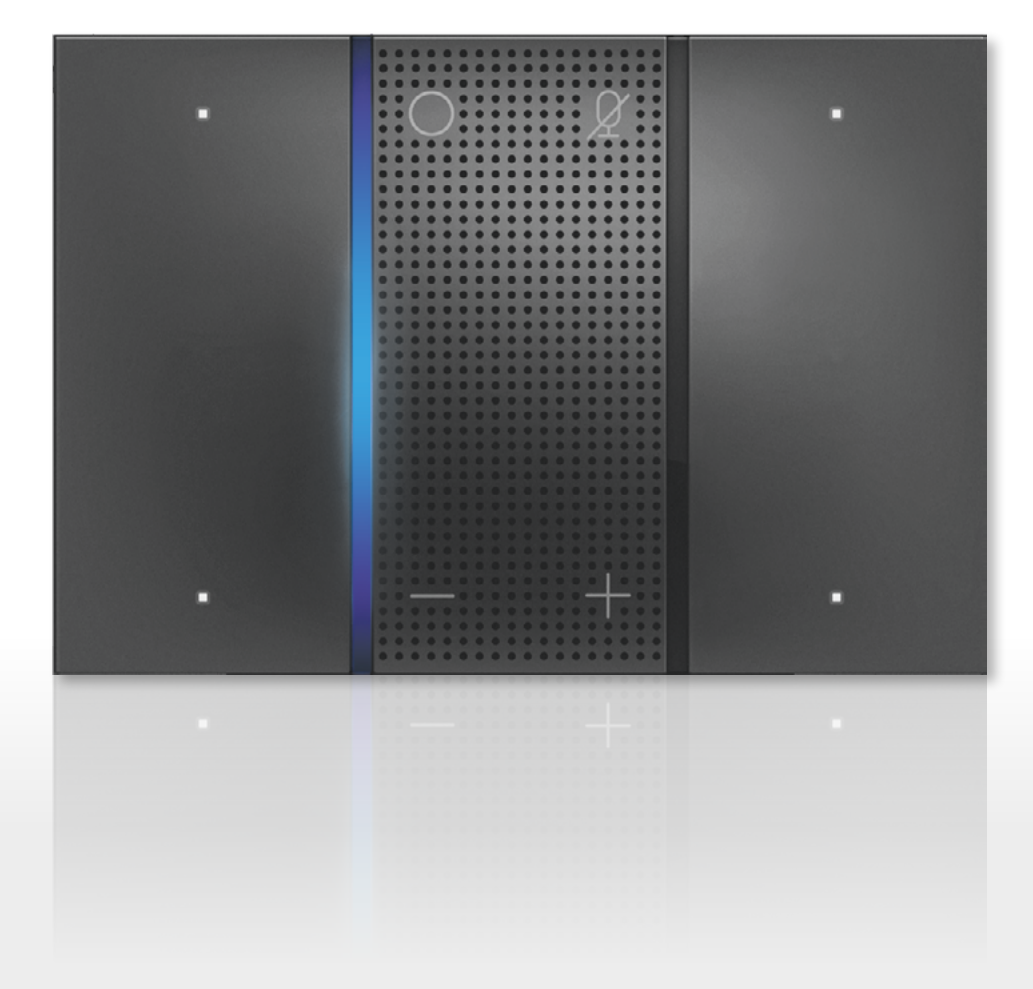

www.bticino.com

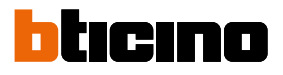

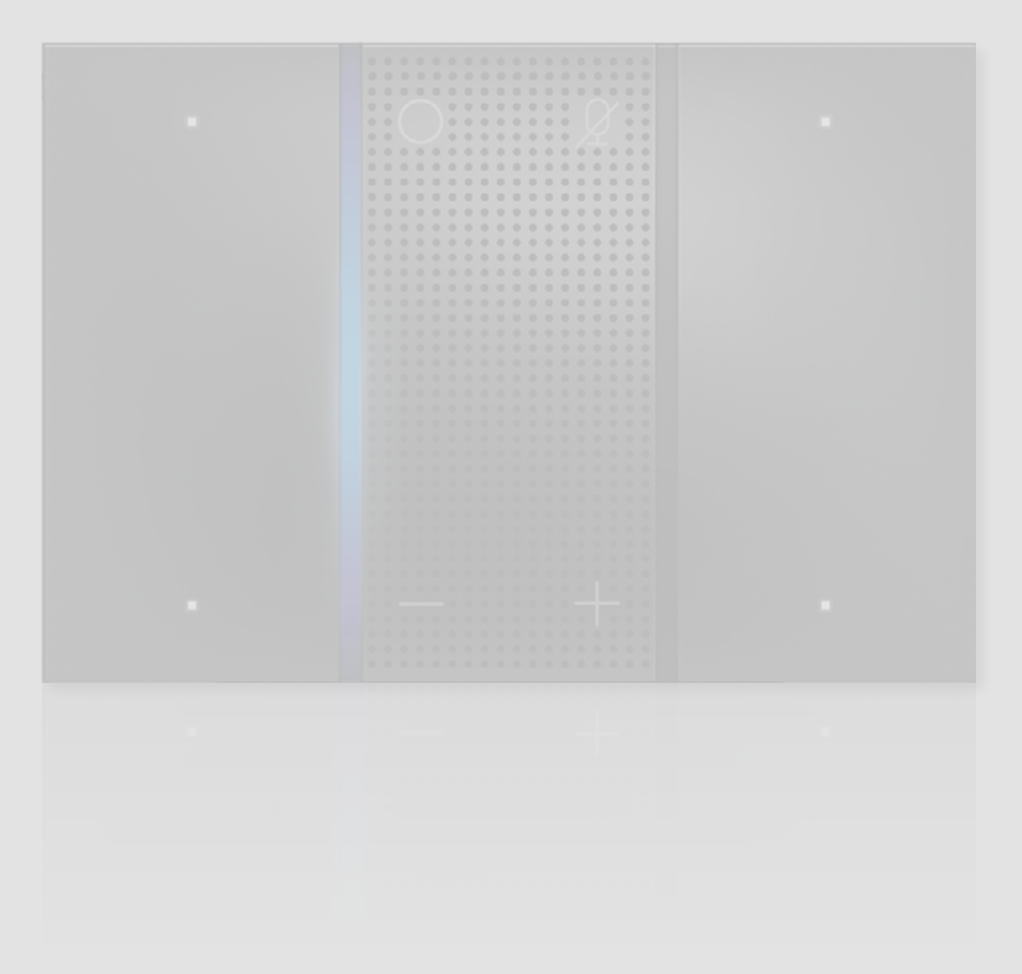

# **Alexa Voice Control**

User and installation manual

| General information                                                          | А  |
|------------------------------------------------------------------------------|----|
| Warnings and recommendations                                                 | -  |
| Regulatory warnings                                                          | 5  |
| Fundamental concents                                                         | 5  |
| Front view                                                                   | 7  |
| Function keys and status LEDs                                                | 7  |
| Function Reys and status LEDs                                                | 10 |
| Installation<br>Decommonded installation beight                              | 10 |
| Recommended installation height                                              | 10 |
| Installation in SCS Multione system with additional neuror supply item K2002 | 10 |
| Alove Veice Control configuration                                            | 12 |
|                                                                              | 15 |
| Introduction                                                                 | 15 |
| Accessing the App using the Legrand account                                  | 16 |
| Authentication                                                               | 18 |
| Forgotten password                                                           | 18 |
| Associate Alexa Voice Control                                                | 20 |
| Manage the Alexa Voice Control                                               | 26 |
| Home page                                                                    | 26 |
| Device reset                                                                 | 29 |
| Menu                                                                         | 30 |
| Use of Alexa Voice Control                                                   | 31 |
| Alexa functions and connected control                                        | 31 |
| Reset your Alexa Voice Control                                               | 34 |
| Configuration of capacitive keys                                             | 35 |
| Configuration with MyHOME_Up                                                 | 36 |
| Connection to the system                                                     | 37 |
| Alexa Voice Control key configuration                                        | 40 |
| Configuration with MyHOME_Suite                                              | 51 |
| Configuration of the Alexa Voice Control                                     | 52 |
| Use of capacitive keys                                                       | 54 |
| Cyclical ON/OFF light control                                                | 54 |
| Light control only OFF                                                       | 55 |
| Pushbutton type light control (PUL)                                          | 55 |
| Timed light control                                                          | 56 |

Contents

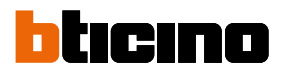

### **General information**

#### Warnings and recommendations

#### Wi-Fi technical features

The Alexa Voice Control must be connected to a Wi-Fi network with the following features:

- IEEE 802.11 b/g/n (2,4 GHz) 13 channels
- Encrypting and authentication methods supported:
- OPEN WPA-PSK networks
- TKIP WPA2-PSK included
- AES WEP 64 bits (ASCII 5 figure or hexadecimal 10 figure codes) included
- WEP 128 bits (ASCII 13 figure or hexadecimal 26 figure codes)
- WPS authentication (supported for WPA2-PSK)

Smartphone technical features

- Bluethoot 4.2
- Android 5.1
- iOs 12

It is important to read this manual carefully before proceeding with the installation. The warranty becomes automatically void in case of negligence, improper use, tampering by unauthorised personnel.

The Alexa Voice Control must only be installed indoors; it must not be exposed to water drops or splashes; it must be used only on BTicino systems.

**Note**: a domestic Wi-Fi with Internet access is needed for the connection between Alexa Voice Control and the smartphone.

To use the service, the Customer must acquire the technical equipment which allows access to the Internet, on the basis of an agreement made by the Customer himself with an ISP (Internet Service Provider). BTicino plays no part in this.

The communication between Alexa Voice Control and the App can be affected by:

- a) quality of the Wi-Fi signal;
- b) type of access contract to the home internet;
- d) configuration of the router.

When one of these 3 elements does not conform with the specifications required for product operation, BTicino accepts no responsibility for any faults.

We would like to inform you that the service provided by BTicino by means of remote use via the app involves the use of data. The cost linked to data usage depends on the type of contract which the customer has with his ISP (Internet Service Provider) and is solely the customer's responsibility.

# Alexa Voice Control

User and installation manual

### **Regulatory warnings**

| <b>(</b>     | Read carefully before use and keep for future reference                                                                                                    |
|--------------|----------------------------------------------------------------------------------------------------|
| $\bigotimes$ | Touching the units with wet hands is forbidden<br>Using liquid cleaners or aerosols is forbidden<br>Blocking the ventilation openings is forbidden<br>Modifying the devices is forbidden<br>Removing protective parts from the devices is forbidden<br>Installing the units near liquids and powders is forbidden<br>Installing the units near heat sources is forbidden<br>Installing the units near heat sources is forbidden<br>Fastening the units on unsuitable surfaces is forbidden |
|              | Danger of electrical shock                                                                                                    |
|              | Risk of devices falling because the surface on which they are installed collapses<br>or inappropriate installation<br>Switch the power supply OFF before any work on the system                                                                                                    |
| 0            | Caution: Installation, configuration, starting-up and maintenance must be<br>performed exclusively by qualified personnel.<br>Check that the wall installation has been carried out correctly<br>Lay out the wires respecting the standards in force<br>Connect the power supply wires as indicated<br>Use only the items indicated in the technical specifications for any system<br>expansions                                                                                           |

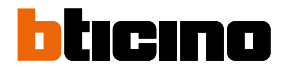

#### **Fundamental concepts**

In order to take advantage of the connected functions of Alexa Voice Control, the following is required:

- An active Legrand account including your homes with the Legrand connected devices inside.
- An Amazon account, to add your Alexa Voice Control and place it in a home.

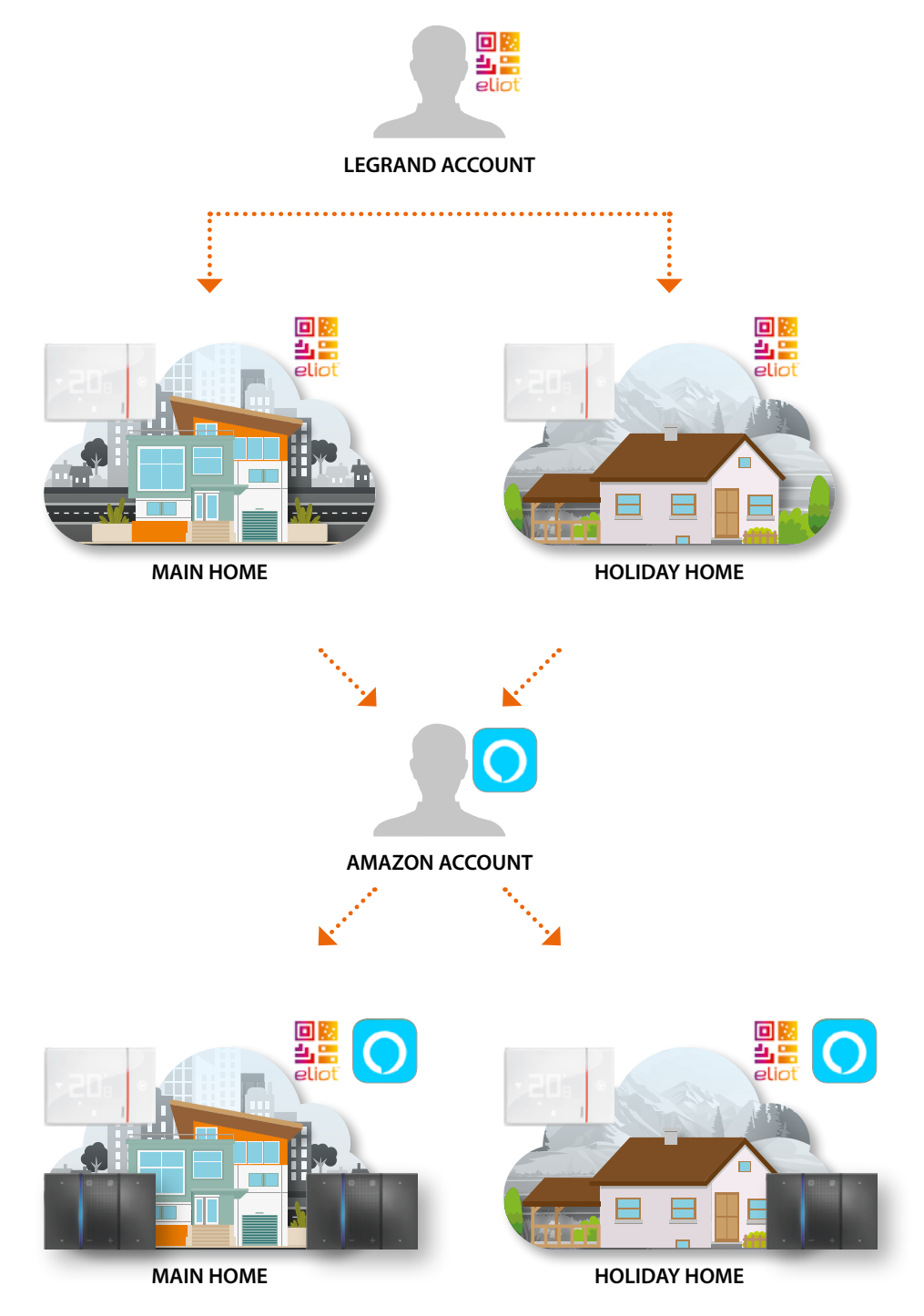

**Note**: for the creation and management of several homes and groups, see the specific Amazon Alexa documentation

#### Front view

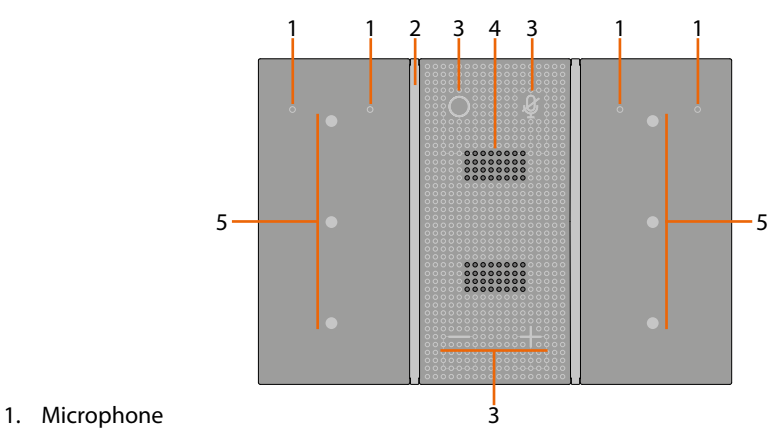

- 2. Alexa Voice Control status LED
- 3. Function Keys
- 4. Speaker
- 5. Configurable capacitive key and LED (see <u>Configuration of capacitive keys</u>)

#### Function keys and status LEDs

| Function keys |                   |                                                                                      |  |
|---------------|-------------------|--------------------------------------------------------------------------------------|--|
| 0             | Multifunction key | Manually activates Alexa Voice Control and when used with the + key performs a reset |  |
| Ą             | "Mute" key        | Audio disabled                                                                       |  |
| - +           | Volume keys       | Increase/decrease the volume                                                         |  |

# **Alexa Voice Control**

User and installation manual

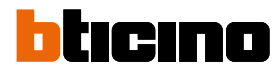

|          | Key status LED |                                                                                                    |  |
|----------|----------------|----------------------------------------------------------------------------------------------------|--|
| MODULE A | MODULE B       | STATUS                                                                                                    |  |
| **       | *              | Module A = no configured control<br>Module B = no configured control                                        |  |
| •        | • •            | Module A = 1 configured control<br>Module B = no configured control                                         |  |
| •        | •              | Module A = 2 configured controls<br>Module B = 1 configured control                                         |  |
| •        | •              | Module A = 2 configured controls and one<br>light on<br>Module B = 1 configured control and one light<br>on |  |

# **Alexa Voice Control**

User and installation manual

|                                         | Alexa Voice Control status LED                                                                  |                                                                                                    |                                                                                                    |
|-----------------------------------------|-------------------------------------------------------------------------------------------------|----------------------------------------------------------------------------------------------------|----------------------------------------------------------------------------------------------------|
| LED COLOUR                              | FUNCTION                                                                                        | DESCRIPTION                                                                                                    |                                                                                                    |
|                                         | MAIN STATUS<br>Alexa Voice Control<br>is communicating<br>to the user the main<br>communication | Listening status                                                                                                    | The LED on indicates that Alexa<br>Voice Control is "listening" to a<br>request of the user, either a voice<br>request or else (Wake Word, Tap-<br>to-talk, or Push-to-talk) |
| LIGHT BLUE                              | processing, answer)                                                                             | Processing status                                                                                                    | The LED on indicates that the user<br>has made the request and Alexa<br>Voice Control is processing it and<br>will answer soon                                               |
| AND<br>BLUE                             |                                                                                                 | Answer status                                                                                                    | The LED on indicates that Alexa<br>Voice Control is answering<br>verbally.                                                                                                   |
|                                         | WARNINGS                                                                                        | Alexa Voice Control warns the user in case of new alarms, timers and memos                                                                                                    |                                                                                                    |
|                                         | START                                                                                           | Alexa Voice Control informs the user that it is starting                                                                                                    |                                                                                                    |
| BLUE                                    | NOTIFICATION                                                                                    | Alexa Voice Control has received and is playing back a voice message from Alexa App                                                                                                    |                                                                                                    |
| MICROPHONE OFF Alexa Voice Control does |                                                                                                 | does not detect the Wake Word                                                                                                    |                                                                                                    |
| RED                                     | ERRORS                                                                                          | Following a request of the user, the LED coming on<br>indicates that an error (system error, Alexa service no<br>available, Wi-Fi not available) is preventing Alexa Voi<br>Control from answering. |                                                                                                    |
| YELLOW                                  | COMMUNICATION:<br>messages                                                                      | Flashing yellow light:<br>you have a pending message or notification. Say "Play<br>my messages" or "What notifications do I have?" (Use the<br>Do Not Disturb function in the Alexa App to disable) |                                                                                                    |
| WHITE                                   | DEVICE<br>MODIFICATIONS                                                                         | The LED on indicate<br>has been changed: f<br>changed or has bee                                                                                                    | s that the Alexa Voice Control status<br>or example, the volume has been<br>n disabled, or is off                                                                            |
| ORANGE                                  | CONFIGURATION                                                                                   | The device is ready t                                                                                                    | to be configured.                                                                                                    |
| PURPLE                                  | DO NOT DISTURB                                                                                  | The LED on indicates that the Do Not Disturb (DND)<br>function of the Voice Control is active.<br>DND stops all incoming communications (notifications<br>and messages).                            |                                                                                                    |

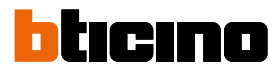

### Installation

#### **Recommended installation height**

Height recommended, unless otherwise required by the law

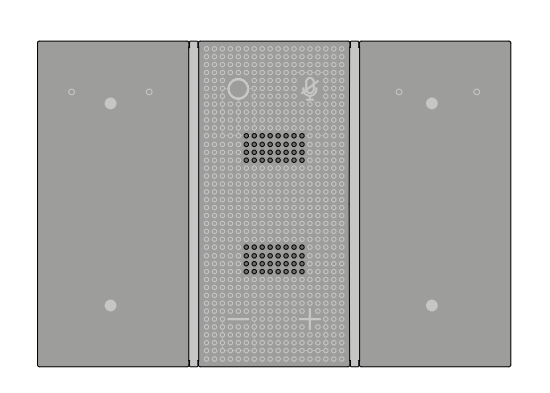

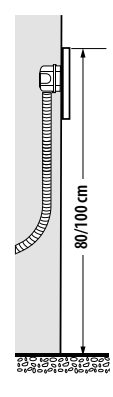

Note: vertical installation only.

For optimum operation do not install behind other items (e.g. vases, furniture). An additional power supply, item K8003, can be used if the system maximum absorption limit is reached.

#### Installation in MyHOME\_Up system

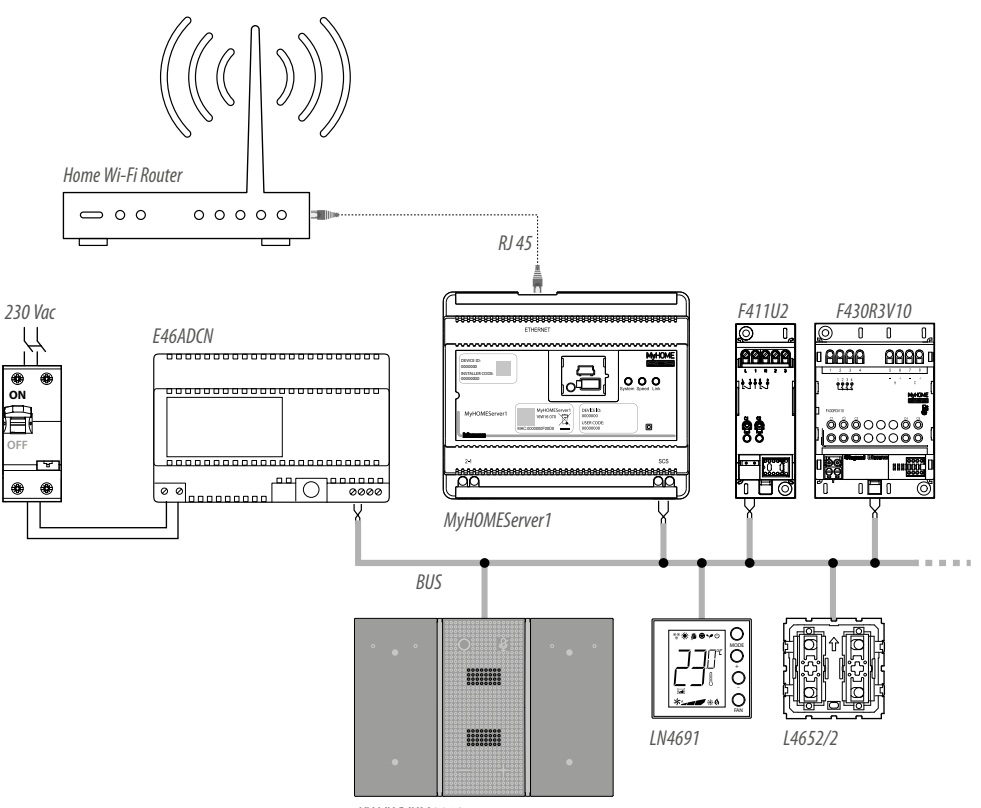

KW/KG/KM8013

# Alexa Voice Control

User and installation manual

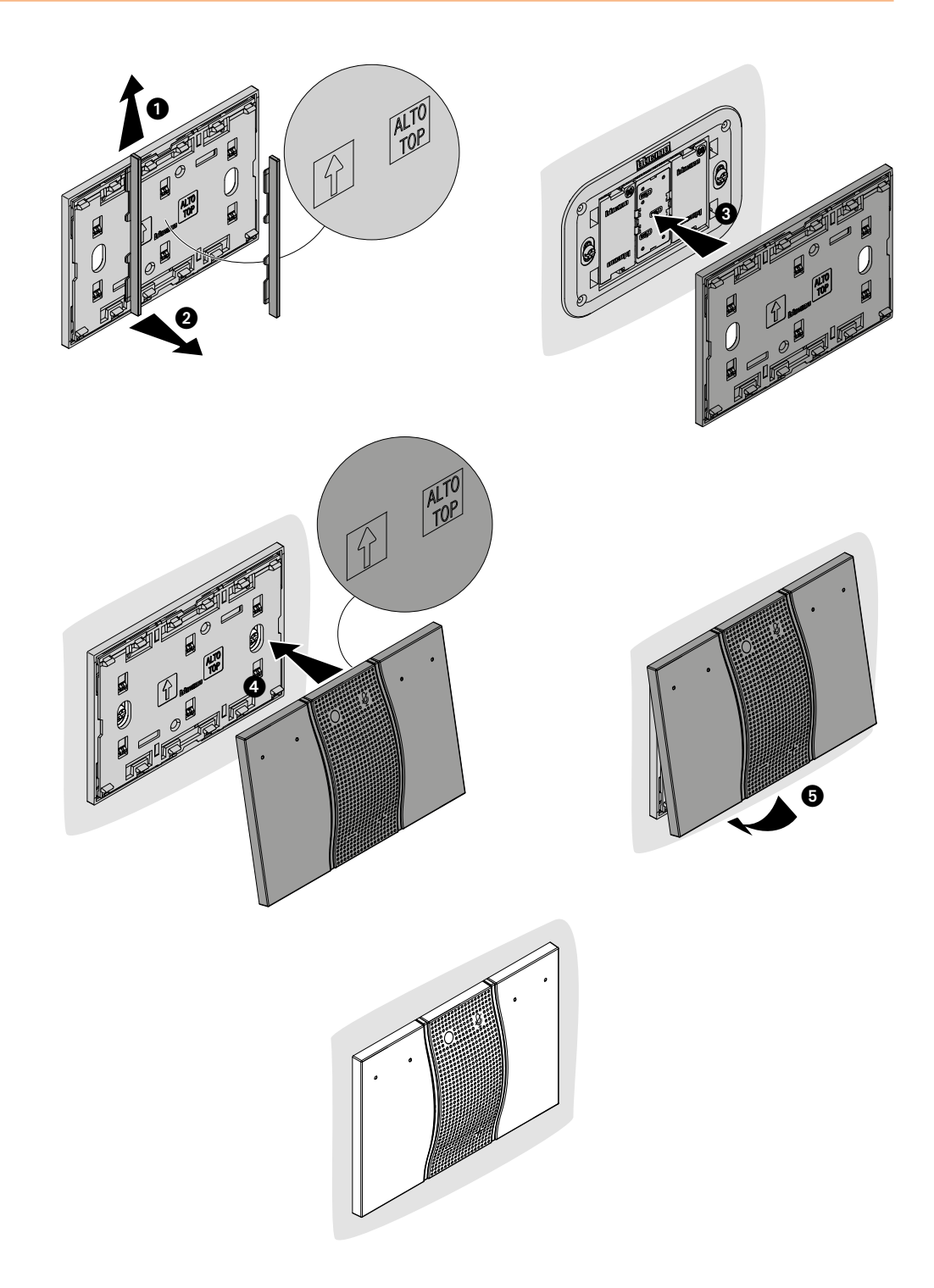

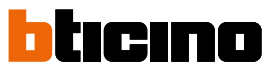

Installation in SCS MyHome system with additional power supply, item K8003.

This type of installation is recommended if the maximum system absorption limit is reached.

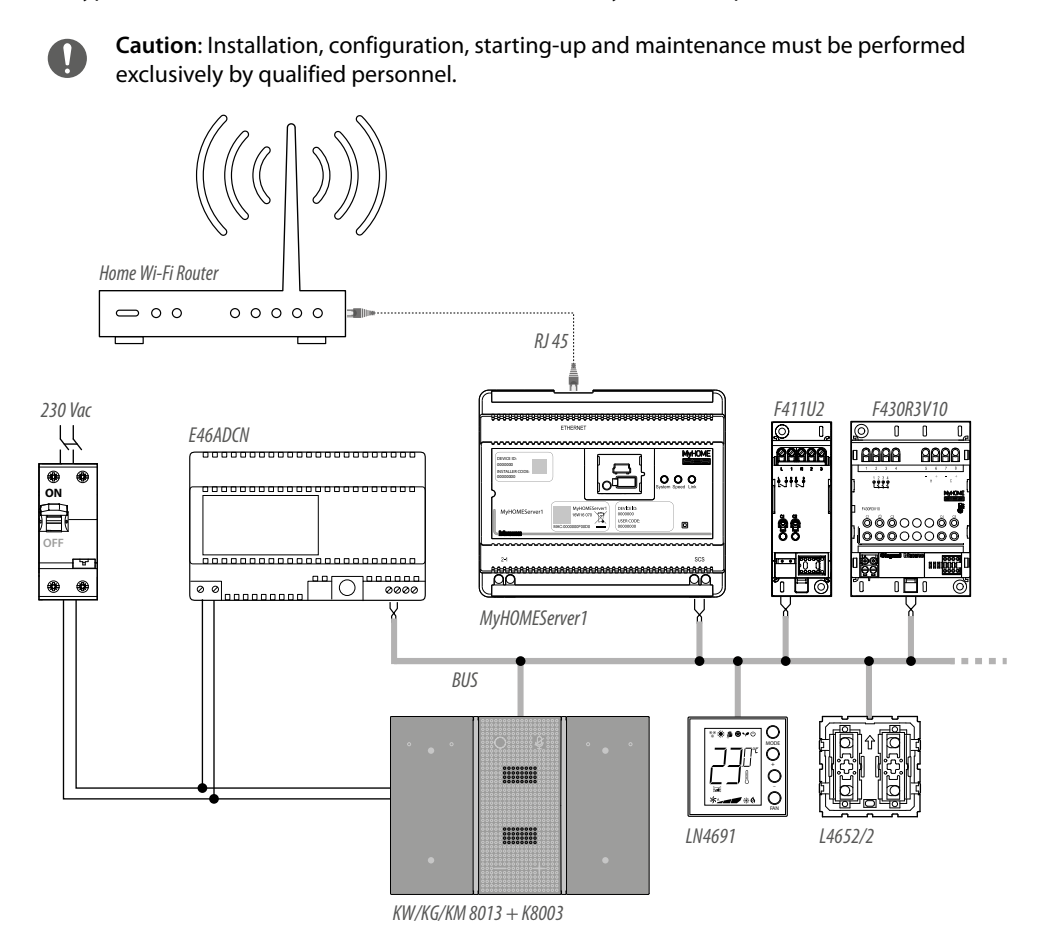

### Alexa Voice Control User and installation manual

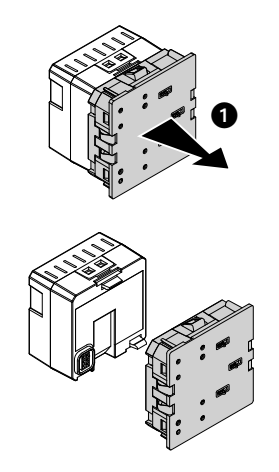

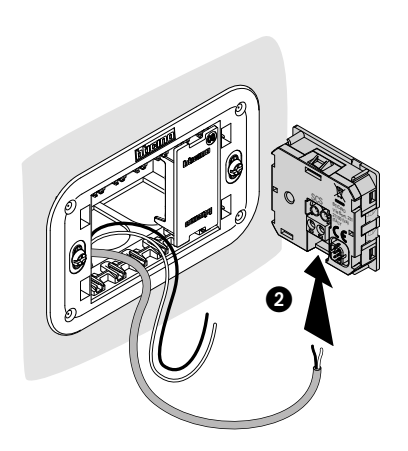

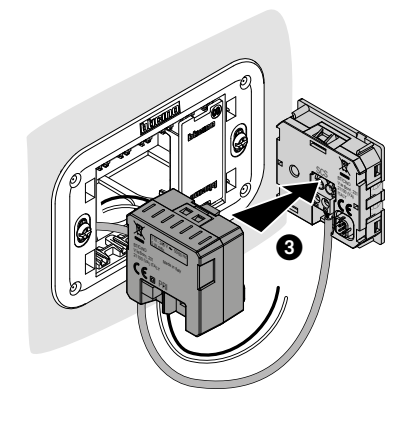

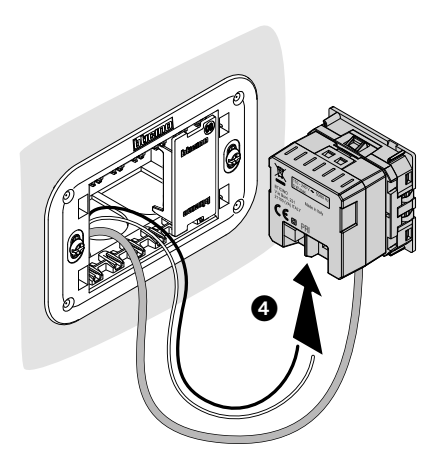

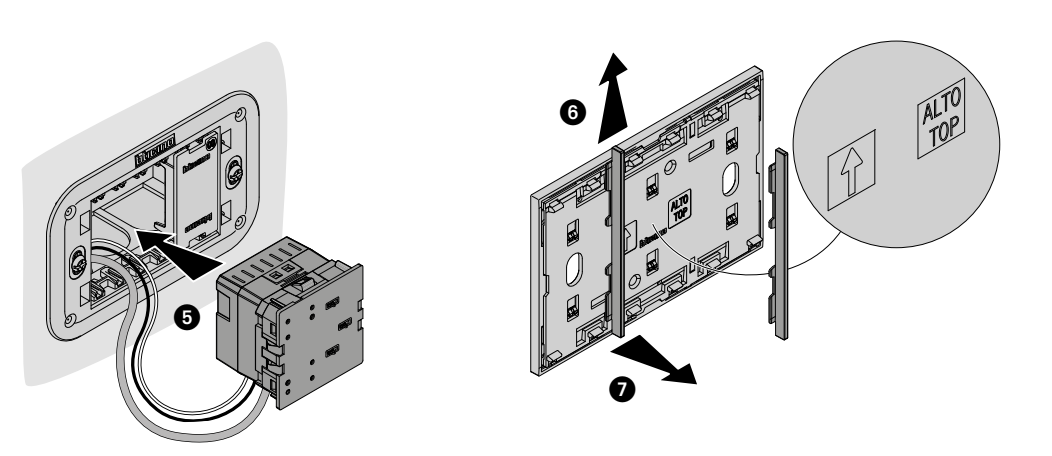

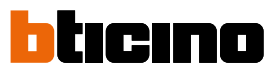

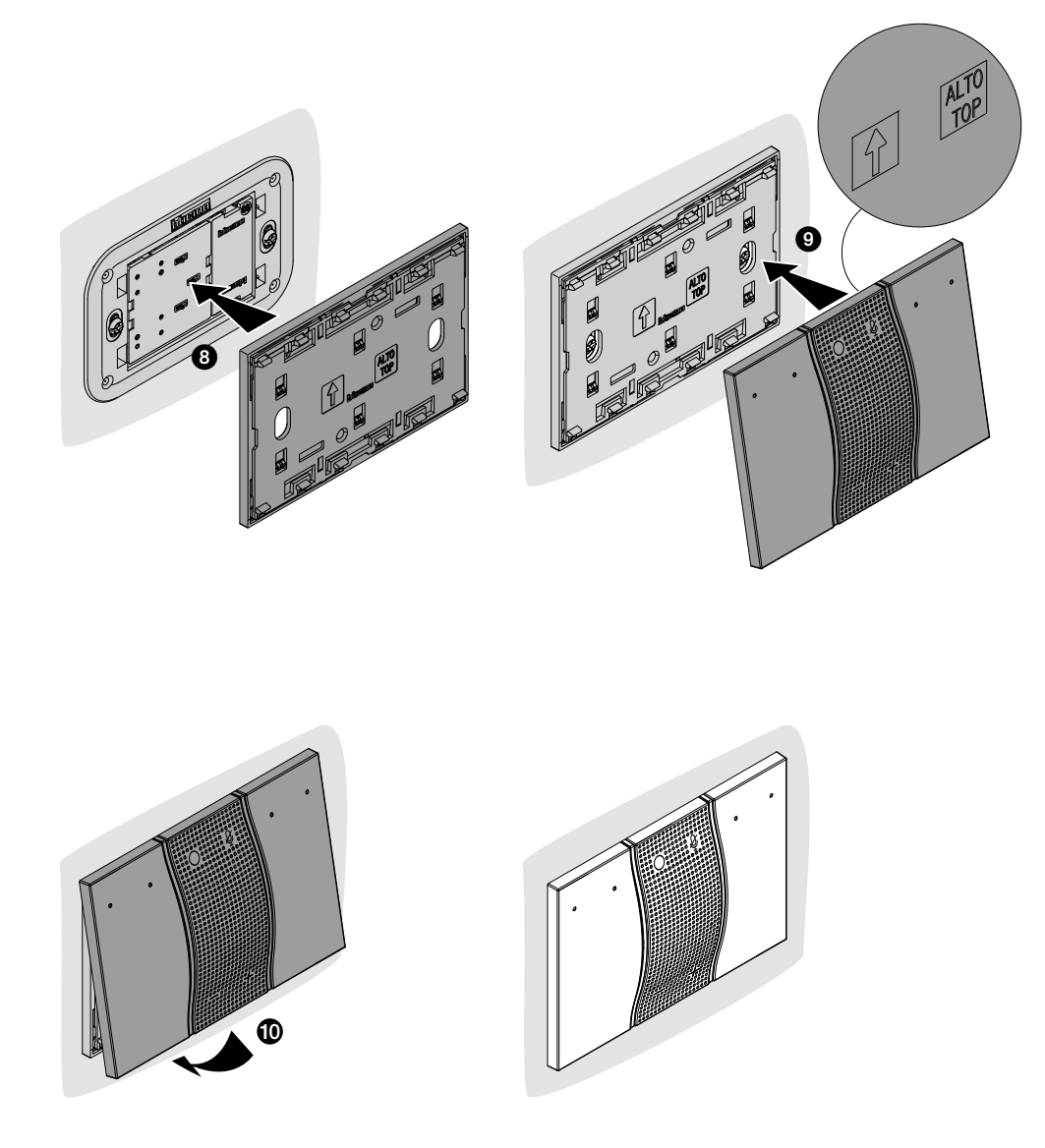

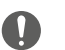

Warning: devices K8001 and K8003 cannot coexist in the same box.

### **Alexa Voice Control configuration**

#### Introduction

It is possible to interact with Alexa Voice Control using the free Voice Control App. To do so:

- Download the app from the stores
- Access using the App and enter your Legrand account details or create a new account.
- Select the home to which you want to add Alexa Voice Control, or create a new home
- Connect Alexa Voice Control to the home Wi-Fi network
- Access your Amazon account or create a new one in order to associate your Alexa Voice Control

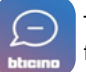

To download the Voice Control app (for iOS devices from App Store, for Android devices from Play Store), scan the QR code with your smartphone:

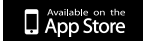

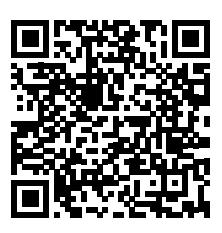

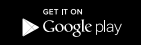

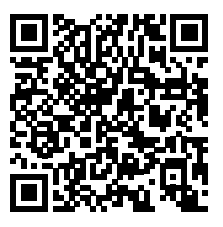

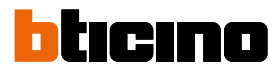

#### Accessing the App using the Legrand account

In order to use the Voice Control App, and therefore take advantage of your Alexa Voice Control interfacing functions, access using your Legrand account credentials is required. Open the App and follow the instructions for access using your Legrand account. If you don't have an account, you will need to register: the account created will be the same for all the Apps of the Legrand/BTicino connected devices.

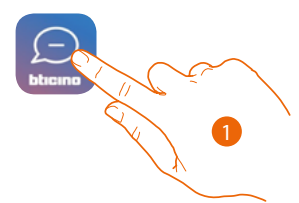

1. Touch to open the app

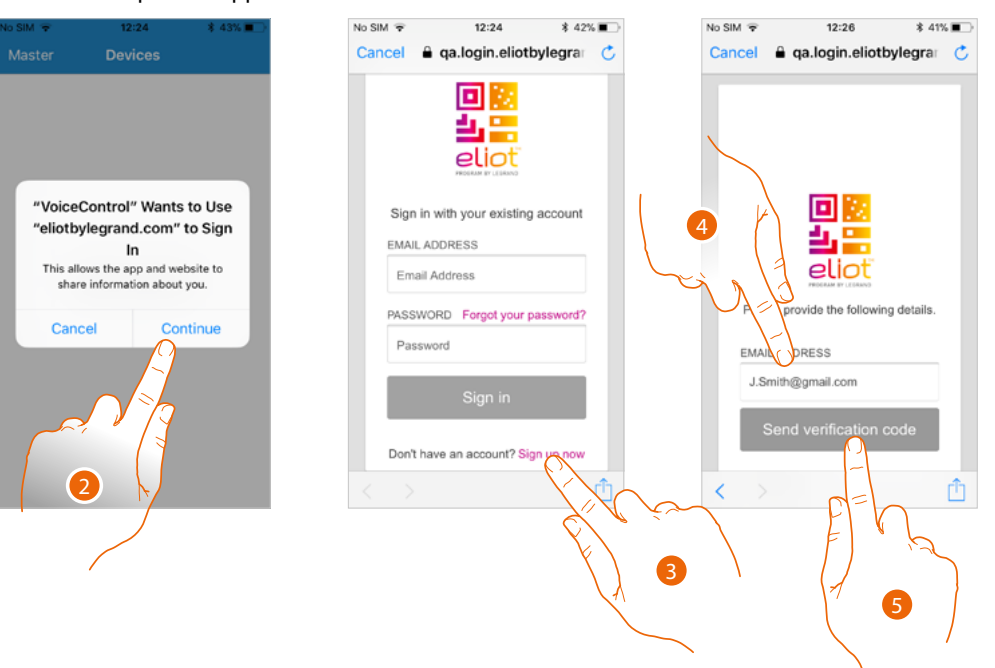

- 2. Touch to authorise the App to access using the Eliotbylegrand.com site
- 3. Touch to register and create a Legrand account. If you already have a Legrand account, simply follow the authentication procedure.
- 4. Enter the email address where the system can send a verification code
- 5. Touch to confirm the forwarding of the verification code

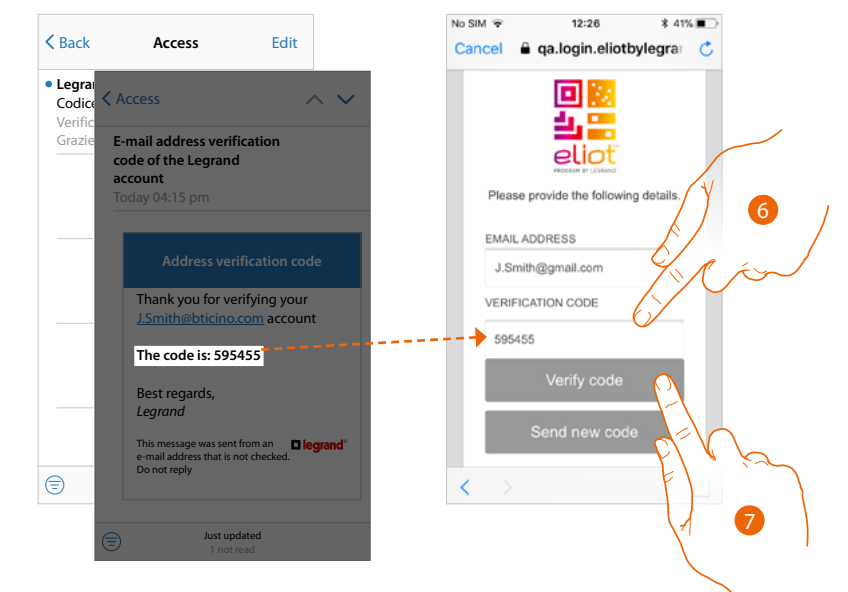

After confirming, the system will send the data (verification code) to the email address indicated by you in the registration phase for the first access.

- 6. Enter the verification code received by e-mail
- 7. Touch to confirm

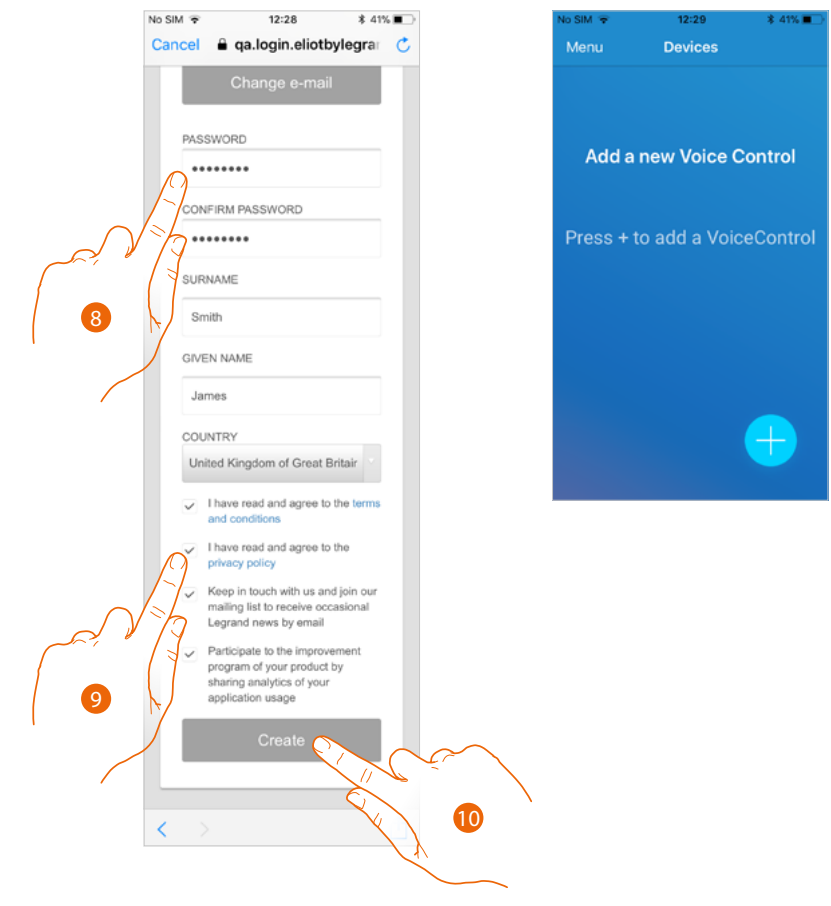

- 8. Enter a password and fill the fields with your details
- 9. Tick to accept the terms and conditions of use laid down in the associated text (obligatory)
- 10. Touch to create an account

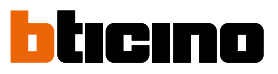

#### Authentication

Now that you have created your account, you can access the system

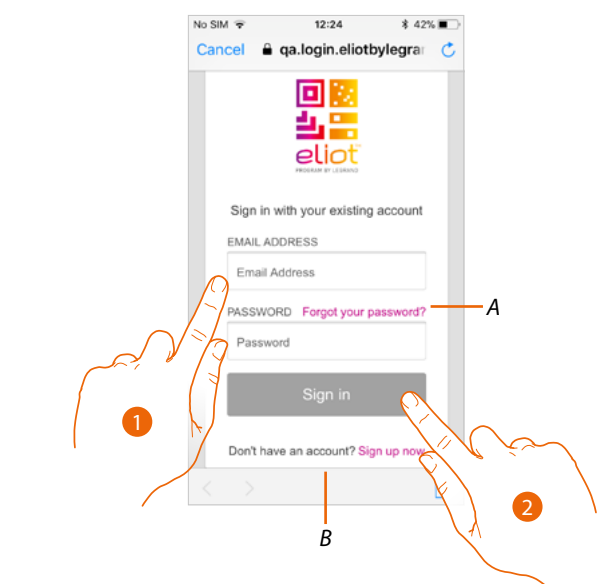

- A Touch to start the *password recovery* procedure
- *B* Touch to create a <u>new account</u>
- 1. Enter email and password.
- 2. Touch to access

**Note**: after three failed access attempts (wrong password) in an hour, the system blocks the account for 15 minutes.

#### **Forgotten password**

When you have forgotten the password

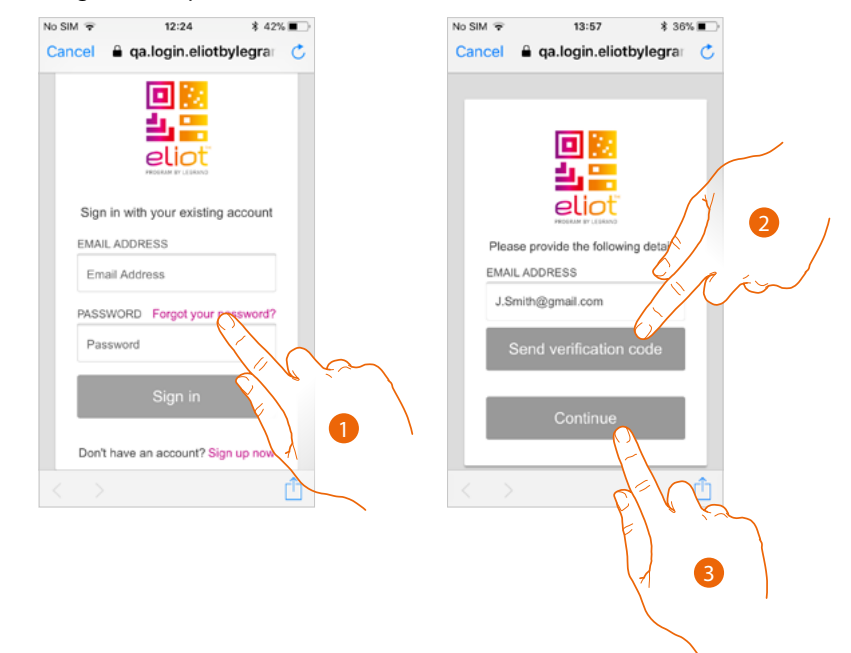

- 1. Touch to activate the password recovery procedure.
- 2. Enter the email address where the system can send a verification code.
- 3. Touch to confirm the forwarding of the verification code.

# **Alexa Voice Control**

User and installation manual

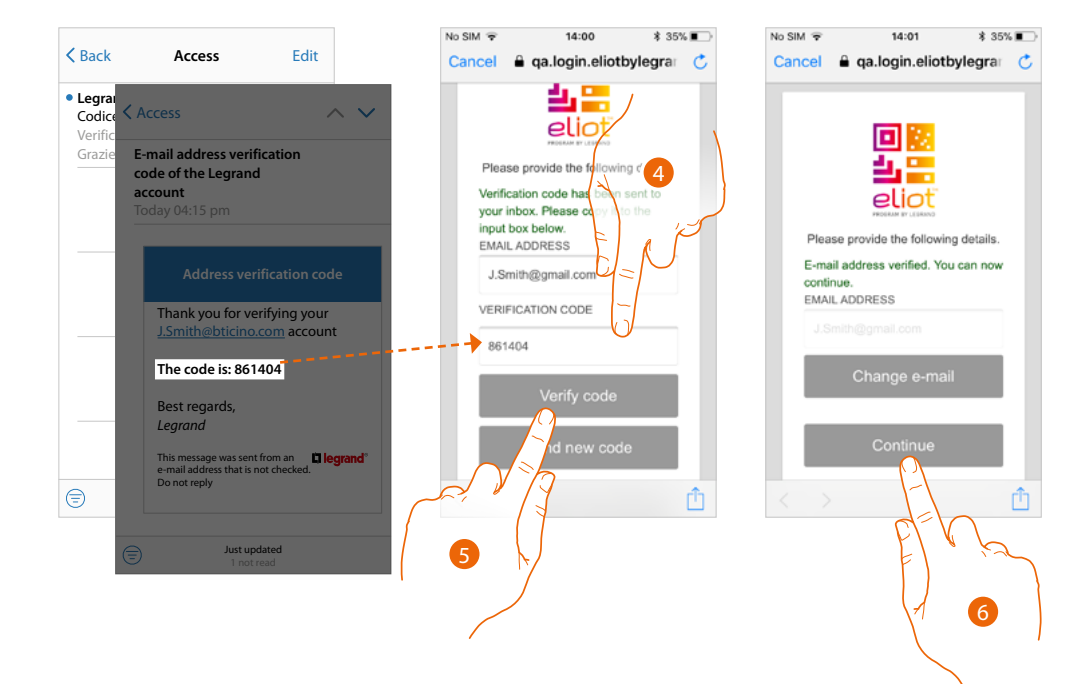

- 4. Enter the verification code received by e-mail
- 5. Touch to confirm
- 6. Touch to continue.

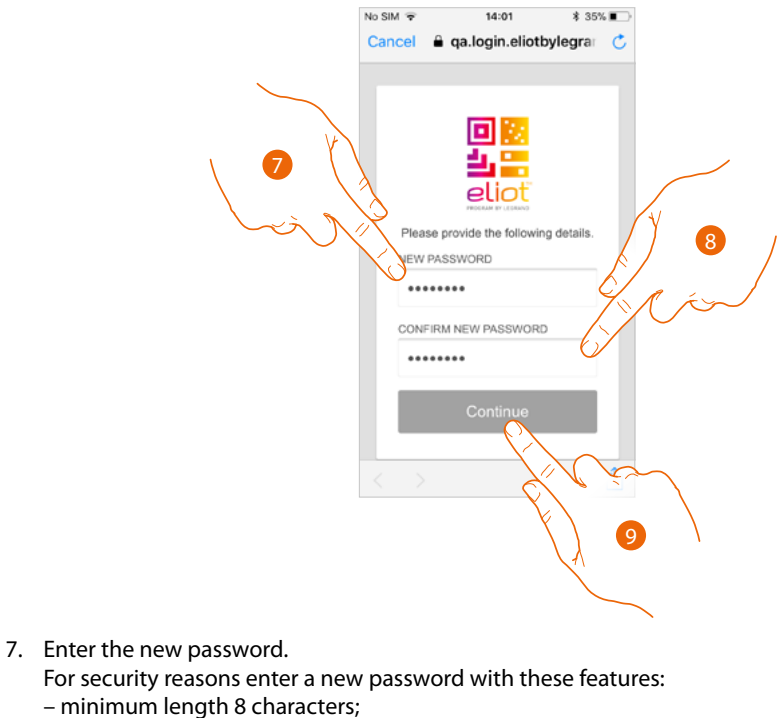

- must contain at least one letter and one number;
- it must be different from the last 5 passwords used.
- 8. Enter the password again.
- 9. Touch to confirm

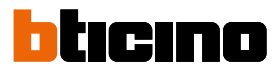

#### **Associate Alexa Voice Control**

After the registration and the authentication procedure using the credentials of your Legrand account, you will be able to associate one or more Alexa Voice Control devices to the Voice Control App.

This operation is only necessary upon first access and allows you to connect your Voice control to the home Wi-Fi network.

Next time you access the App using the authentication process, all the associated devices will be displayed in the home page.

Note: when using your Amazon account to interact with Alexa Voice Control, remember that:

- Alexa is a continuously developing services that you can control with your voice.
   When you interact with Alexa, Alexa forwards your voice interactions to the cloud.
- Alexa processes and stores your interactions in the cloud: for example your voice requests, your music playlists, your to do and shopping lists
- Using your voice, Alexa allows you to purchase products and physical and digital services, including subscriptions, either from Amazon or other sellers, using the Amazon payment and shipment settings.

For this reason, should your Alexa Voice Control go missing, be lost, or sent for repair, we recommend that you disconnect your Amazon account from the same.

Preliminary operations

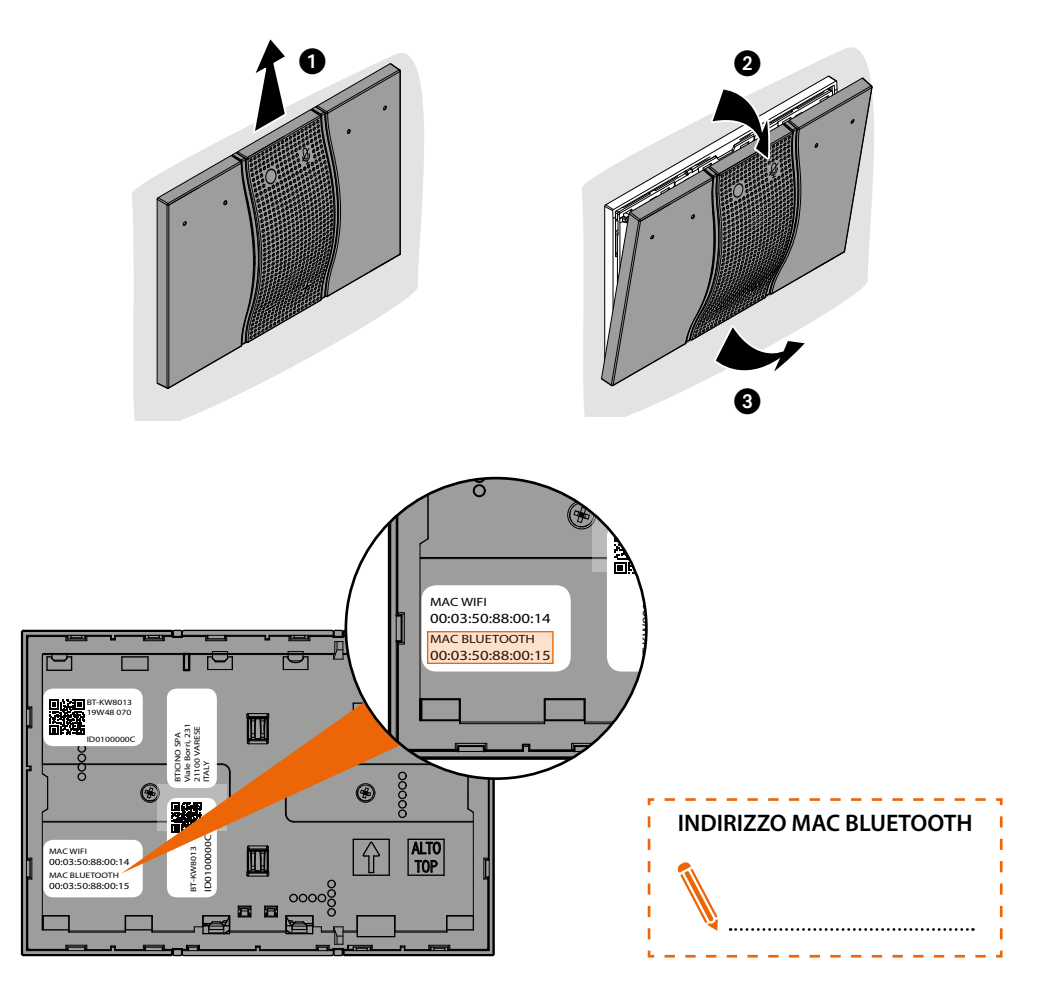

Before the association, note down the MAC BLUETOOTH address found in the appropriate space on the back

# **Alexa Voice Control**

User and installation manual

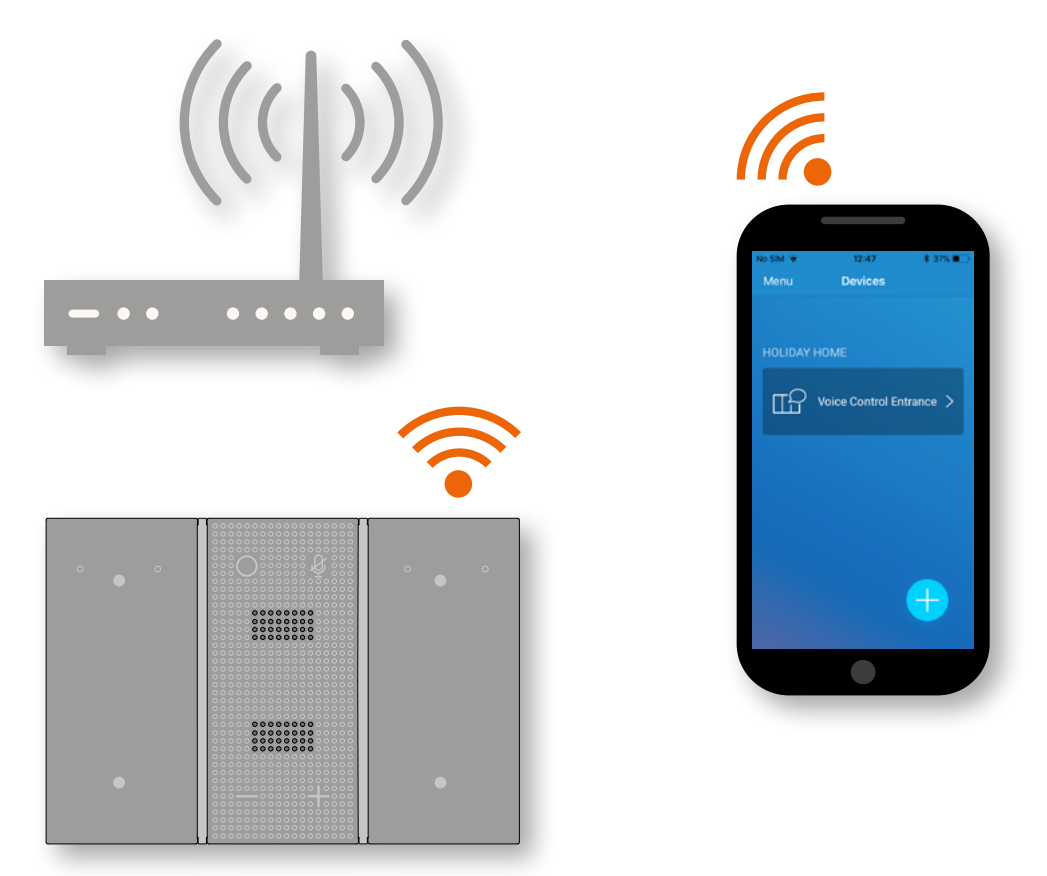

The Wi-Fi network to which Alexa Voice Control is connected must be the same as the one to which the smartphone is connected.

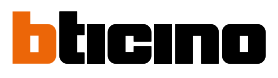

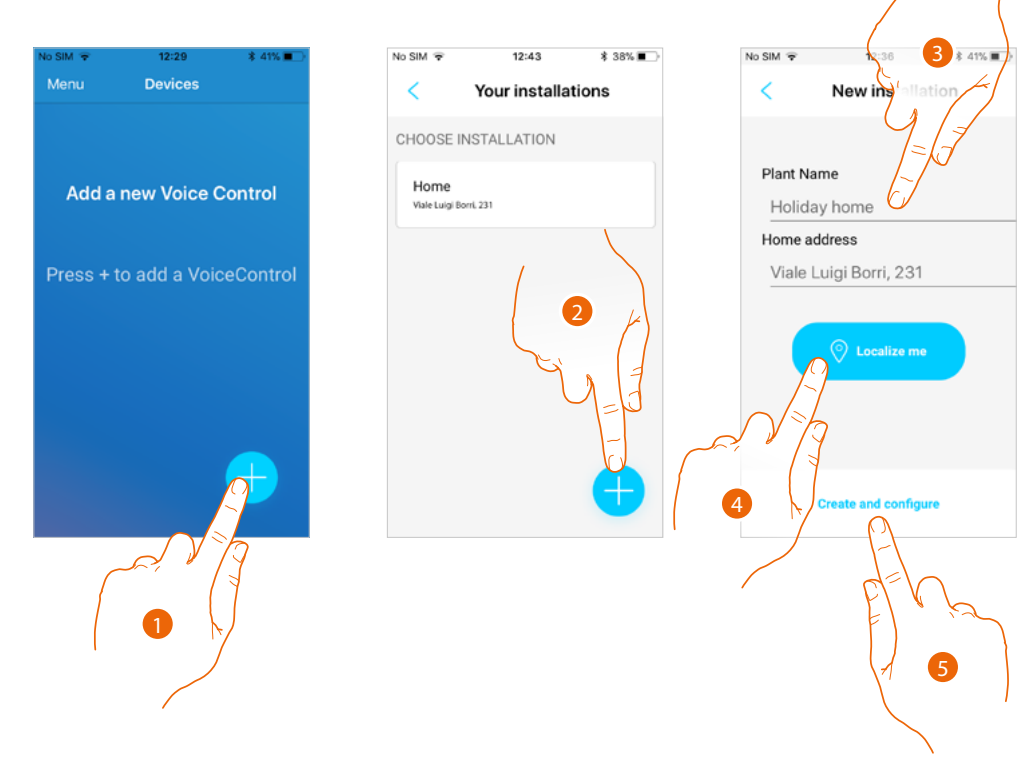

- 1. Touch to associate a new Alexa Voice Control
- 2. Select an existing home, or touch to create a new one

**Note**: any home that you already have in the Legrand cloud will appear here. You can simply select it and add Alexa Voice Control to it

- 3. Enter the address or
- 4. Touch for automatic geolocation of your position
- 5. Touch to continue.

| How to set up<br>et up the device<br>oces the device and s<br>references | etup<br>unt                        |
|--------------------------------------------------------------------------|------------------------------------|
| et up the device<br>cose the device and sufferences                      | etup                               |
| d Amazon acco                                                            | unt                                |
|                                                                          | Alexa                              |
| rsonalize<br>tune the setup                                              | 3                                  |
|                                                                          | sonalize<br>tune the setup<br>home |

6. Touch to start the connection procedure. The following screen appears

# Alexa Voice Control

User and installation manual

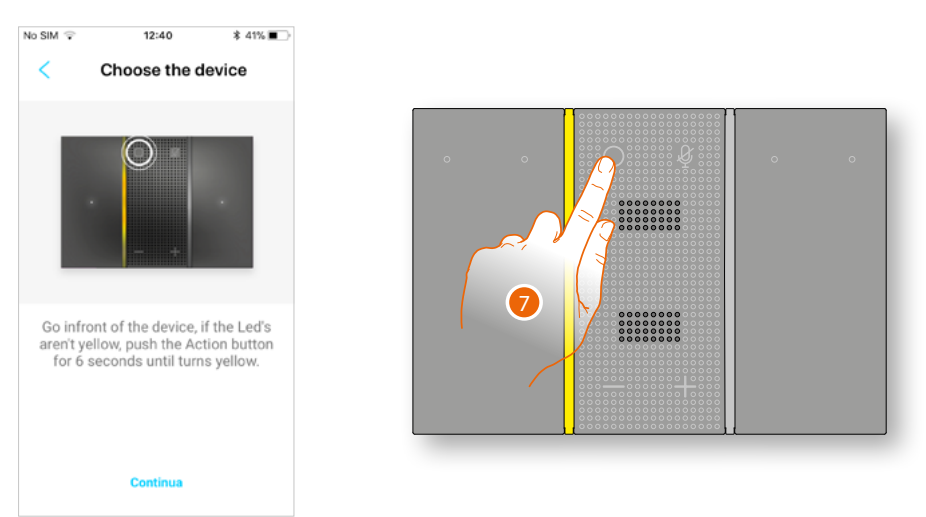

7. Press until the LED turns yellow (skip this step if the LED is already yellow)

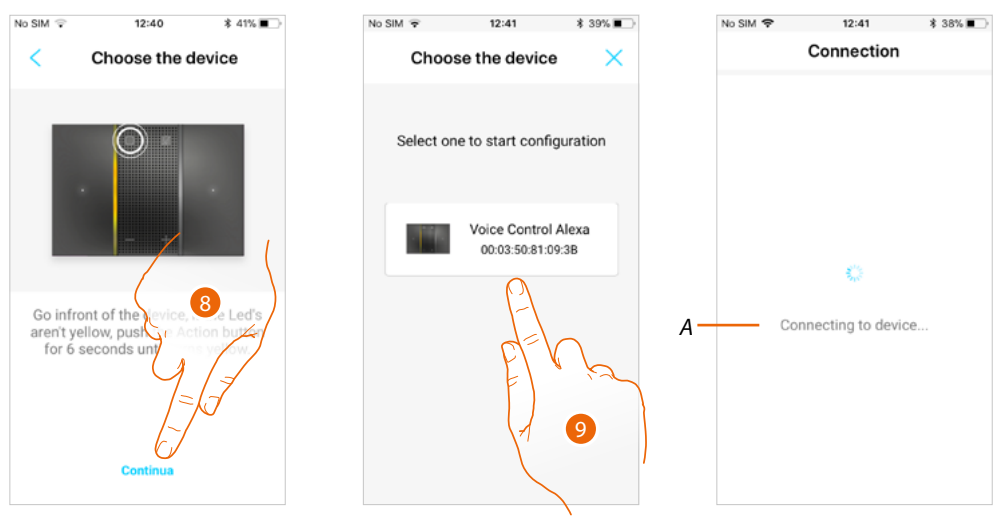

- 8. Touch to continue.
- 9. Select your Alexa Voice Control using the previously noted down MAC BLUETOOTH address
- A The App connects the smartphone to Alexa Voice Control through Bluetooth 4.2 connection

*Note:* make sure that you have Bluetooth enabled in your smartphone *Note:* your smartphone must be Bluetooth 4.2 compatible

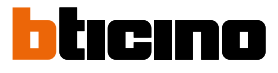

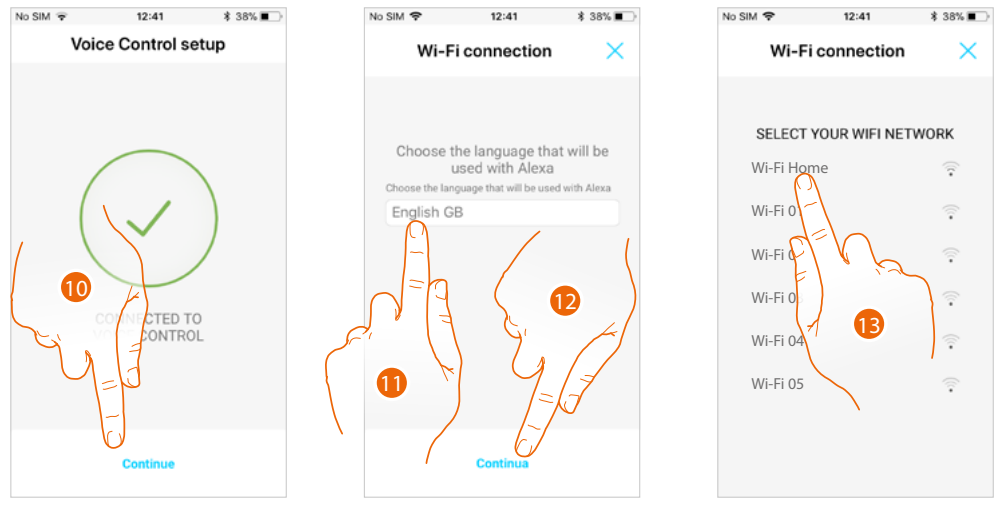

- 10. Your Alexa Voice Control is now temporarily connected you your smartphone by Bluetooth. Touch to continue
- 11. Select the language for communicating with Alexa
- 12. Touch to continue.

13. Select the home Wi-Fi network to which the Alexa Voice Control will be connected **Note**: if your home network does not appear, drag the page down and then release it to update **Note**: the Wi-Fi network to which Alexa Voice Control is connected must be the same as the one to which the smartphone is connected

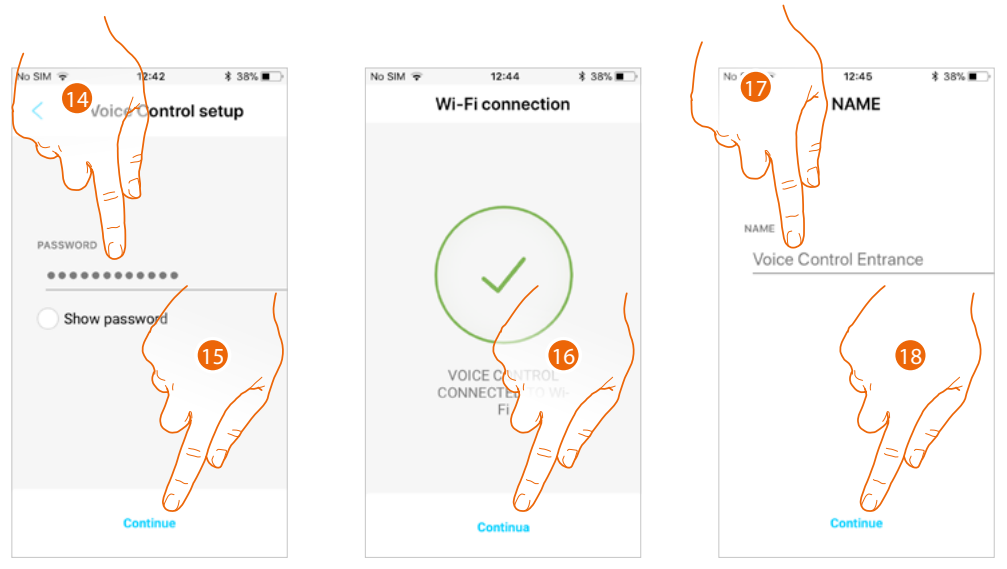

- 14. Enter the home Wi-Fi password
- 15. Touch to continue

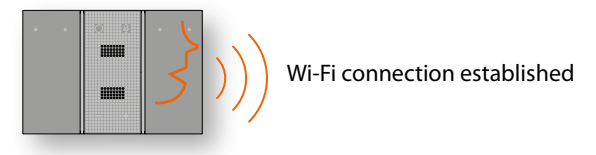

16. The home has now been created, and Alexa Voice Control is connected to the home Wi-Fi network. Touch to continue

17. Touch to enter a name for your Alexa Voice Control.

**Note**: if you have installed the Amazon App and entered your credentials, make sure that these are the same as the ones that you want to use to associate the Voice Control. Otherwise log out from the Amazon App. 18. Touch to continue

**Note**: if you have installed the Amazon App and entered your credentials, the procedure described below is slightly different.

The procedure is now asking to connect Alexa to Alexa Voice Control through the Amazon account authentication. Touch to start

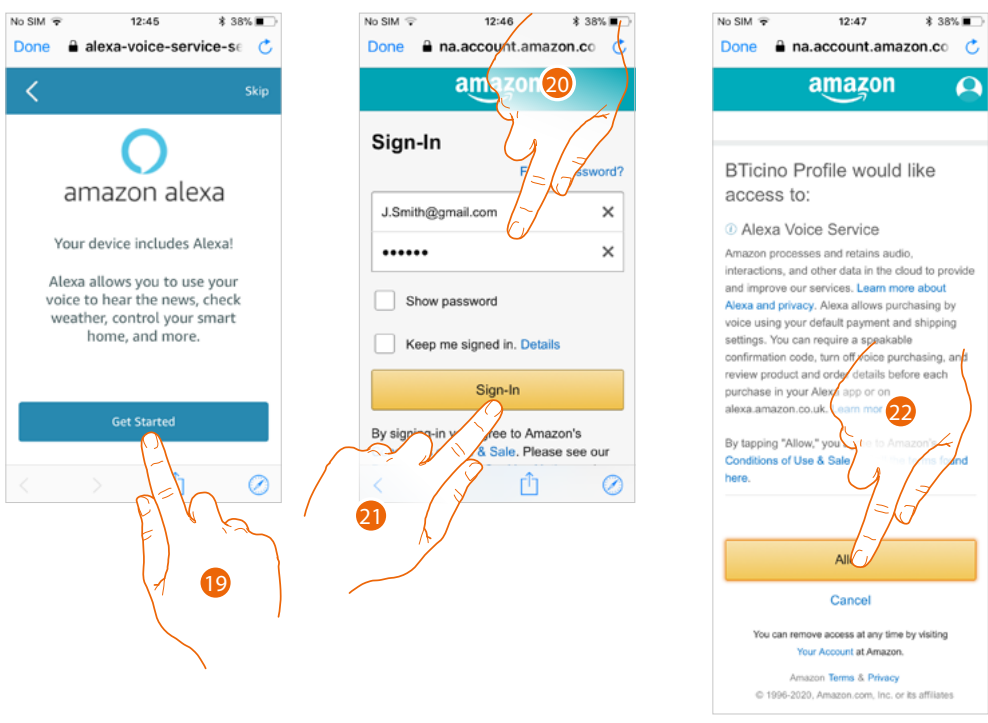

- 19. Touch to start
- 20. Enter your Amazon account details. If you don't have an Amazon account, you can create one on the Amazon website
- 21. Touch to confirm

22. Accept the general use and sale conditions

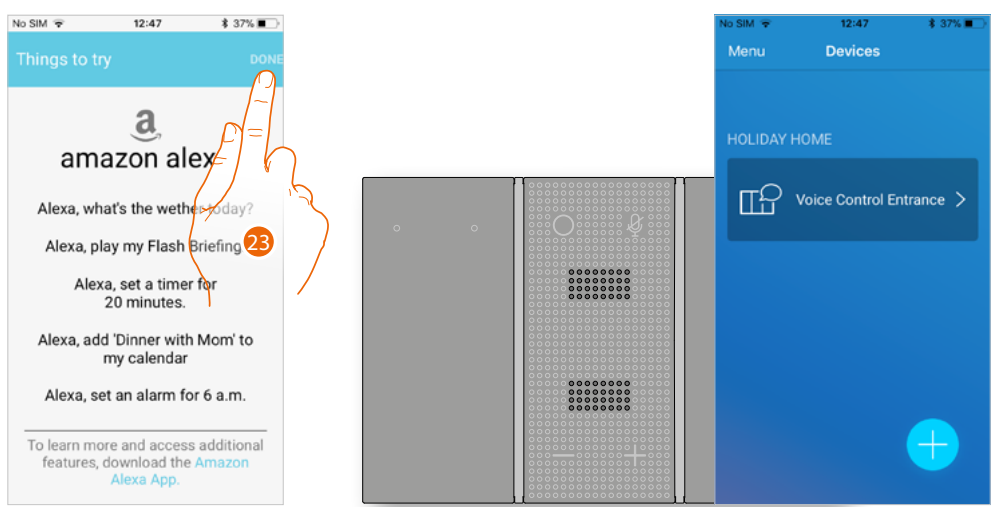

23. This screen shows some examples of how to interact with Alexa Voice Control. Touch to end The Alexa Voice Control yellow LED switches off. The App shows the Alexa Voice Control management page for your home

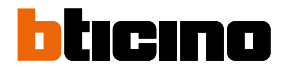

#### **Manage the Alexa Voice Control**

In this section, it is possible to change the Wi-Fi network to which the device is connected, the Alexa interface parameters, or to reset Alexa Voice Control.

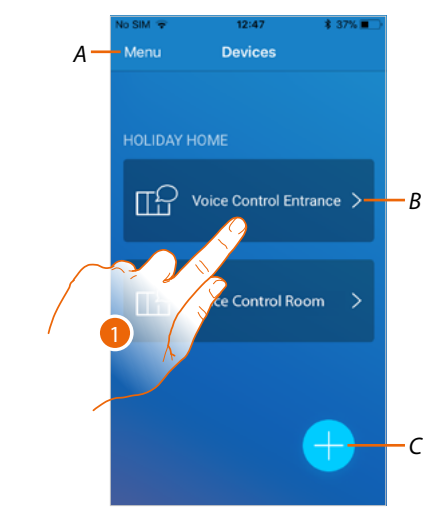

- A Open the pull-down menu
- B Open the Alexa Voice Control home page
- C Add a new Alexa Voice Control
- 1. Touch to modify some Alexa Voice Control parameters

#### Home page

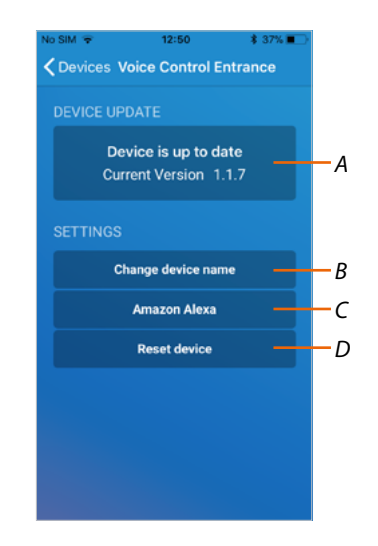

- A Display/update the firmware
- B Modify the Alexa Voice Control name
- C Modify the parameters
- D Complete device reset (disconnects the Legrand account from the Amazon account)

# Alexa Voice Control

User and installation manual

#### No SIM \* 12:50 # 37% Cevices Voice Control Entrance DEVICE UPDATE Available update 1.1.8 Current version 1.1.7 Waiting for the consent of the user. Click INSTALL Install SETTINGS Change device name Amazon Alexa Reset device Reset device Amazon Alexa Reset device Amazon Alexa Reset device Amazon Alexa Change device name Amazon Alexa Change device name Amazon Alexa Reset device Change device Change device name Amazon Alexa Change device Change device C

#### Smarther firmware update (only in Local Wi-Fi network)

- 1. If available, touch to install the update. Do not switch the Alexa Voice Control off or disconnect it until the end of the procedure
- 2. The firmware is now updated. The new version appears

Note: the firmware update is available only if you are connected to the same local Wi-Fi network

#### Change your Alexa Voice Control name

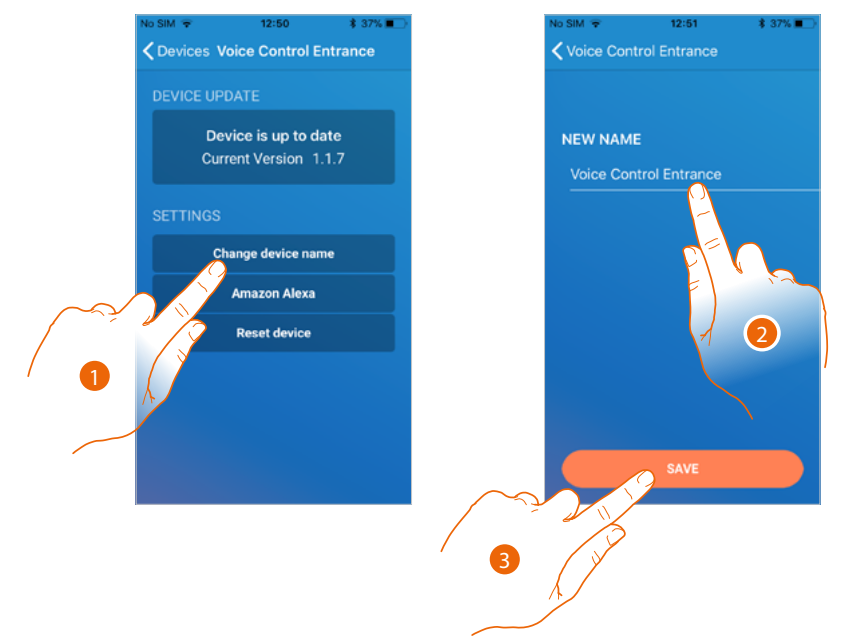

- 1. Touch to modify the Alexa Voice Control name
- 2. Enter a new name

Note: the name in this field is only valid for the Voice Control App

3. Touch to save the setting

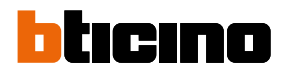

#### Amazon Alexa parameters

In this section, it is possible to change some Alexa interface parameters.

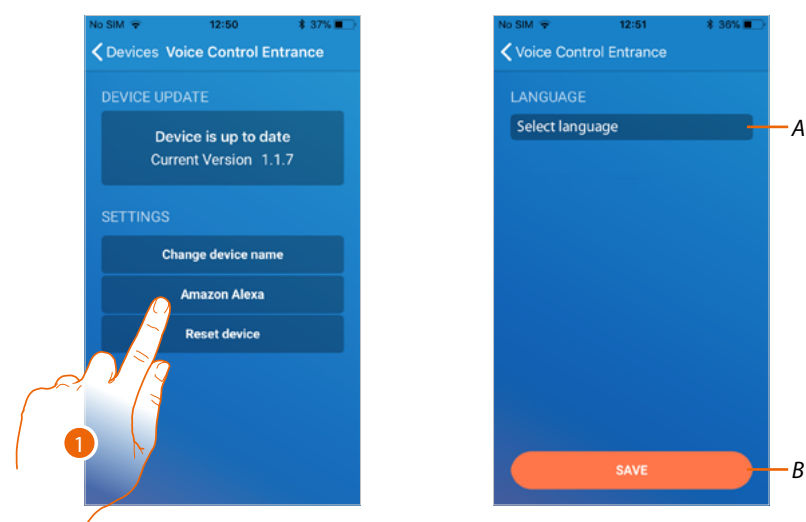

- 1. Touch to open some Alexa interface parameters
- A Select the language
- B Save the set parameters

#### Select the Amazon Alexa language

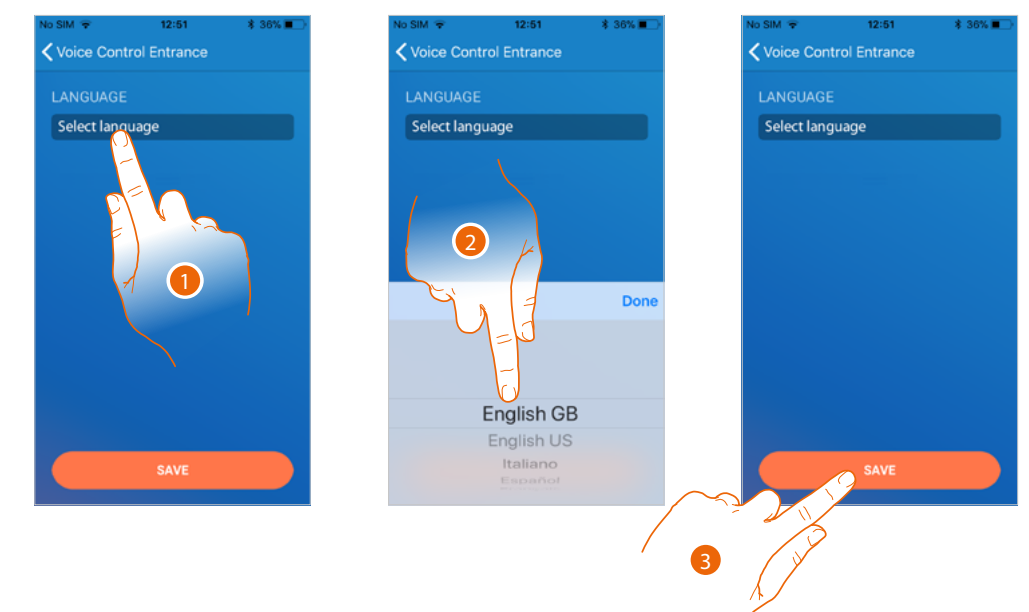

- 1. Touch to change the language
- 2. Select the language
- 3. Touch to save the setting

#### **Device reset**

This procedure can be used to reset the device (disconnect the Legrand account from the Amazon account).

Note: when using your Amazon account to interact with Alexa Voice Control, remember that:

- Alexa is a continuously developing services that you can control with your voice. When you interact with Alexa, Alexa forwards your voice interactions to the cloud.
- Alexa processes and stores your interactions in the cloud: for example your voice requests, your music playlists, your to do and shopping lists
- Using your voice, Alexa allows you to purchase products and physical and digital services, including subscriptions, either from Amazon or other sellers, using the Amazon payment and shipment settings.

For this reason, should your Alexa Voice Control go missing, be lost, or sent for repair, we recommend that you disconnect your Amazon account from the same.

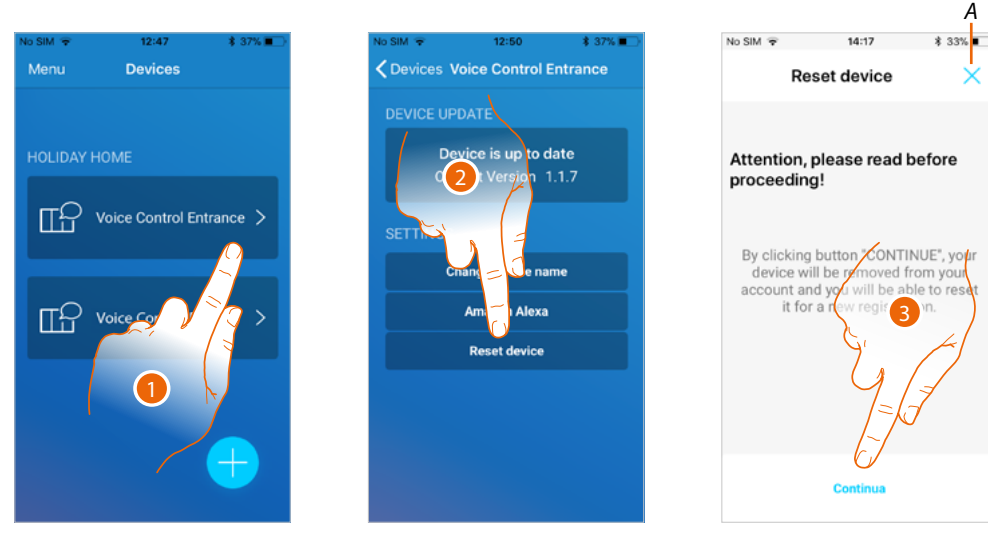

- 1. Touch the Voice Control that you want to reset
- 2. Touch to start the procedure

A screen will warn you that if you continue Alexa Voice Control will be disconnected from your Amazon account. If you want to stop at the first step, touch A to end, otherwise...

3. Touch to continue. The following screen appears

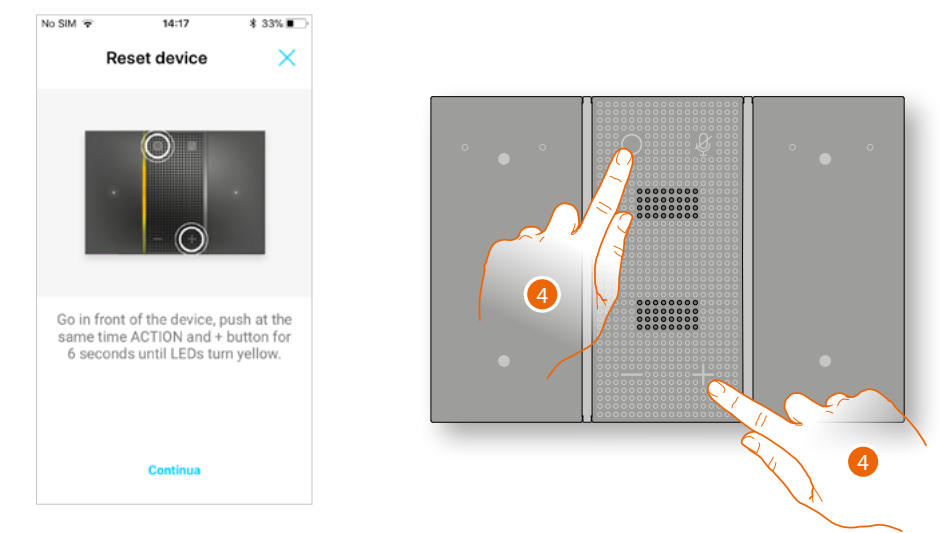

4. Touch at the same time; at the end Alex Voice Control will inform you through a voice message that the procedure has been completed successfully.

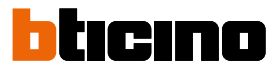

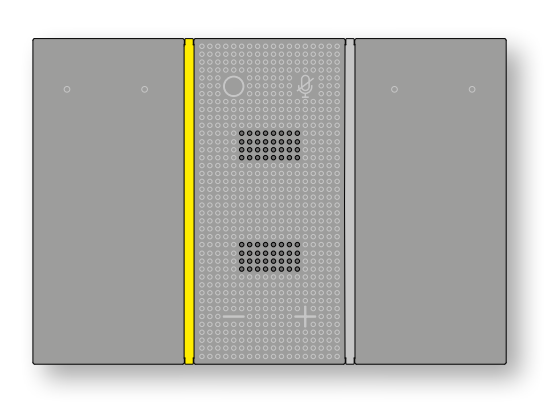

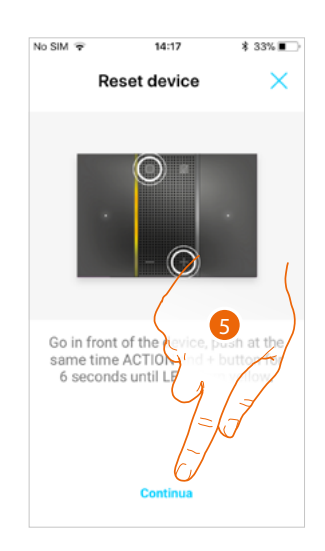

Alexa Voice Control is now ready for a new association.

6. Touch to end.

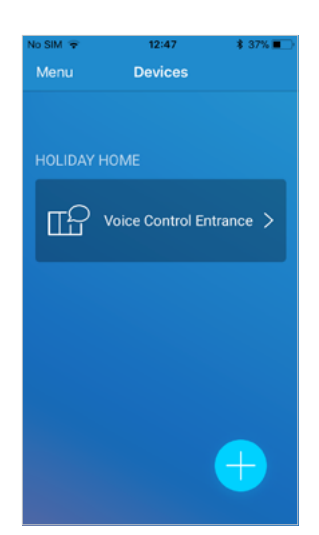

Menu

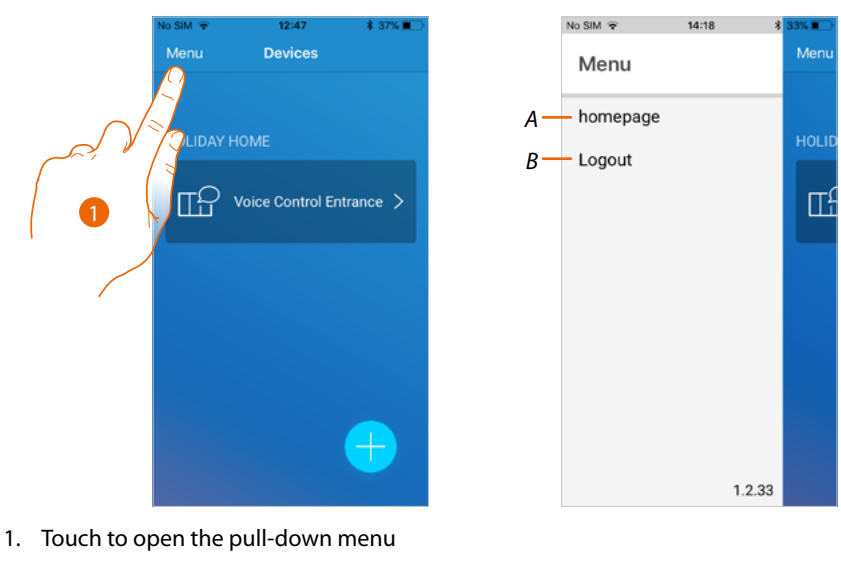

- A Close the pull-down menu
- *B* Logout from the Legrand account

#### Wi-Fi network or password change

If you need to change the Wi-Fi network to which your Alex Voice Control is connected, or if you need to change the password, you must:

- 1. reset the device
- 2. Complete a new association using the appropriate procedure.

### **Use of Alexa Voice Control**

#### Alexa functions and connected control

BTicino Alexa Voice Control takes advantage of the Amazon Alexa technology, which recognises voice and processes commands.

In addition to the Alexa integrated commands, it is also possible to activate the connected control functions, such as light adjustment, temperature variation, shutter and connected socket control, simply using your voice control assistant installed in your home.

It is also possible to increase and decrease the Alexa Voice Control volume and enable/disable the microphone.

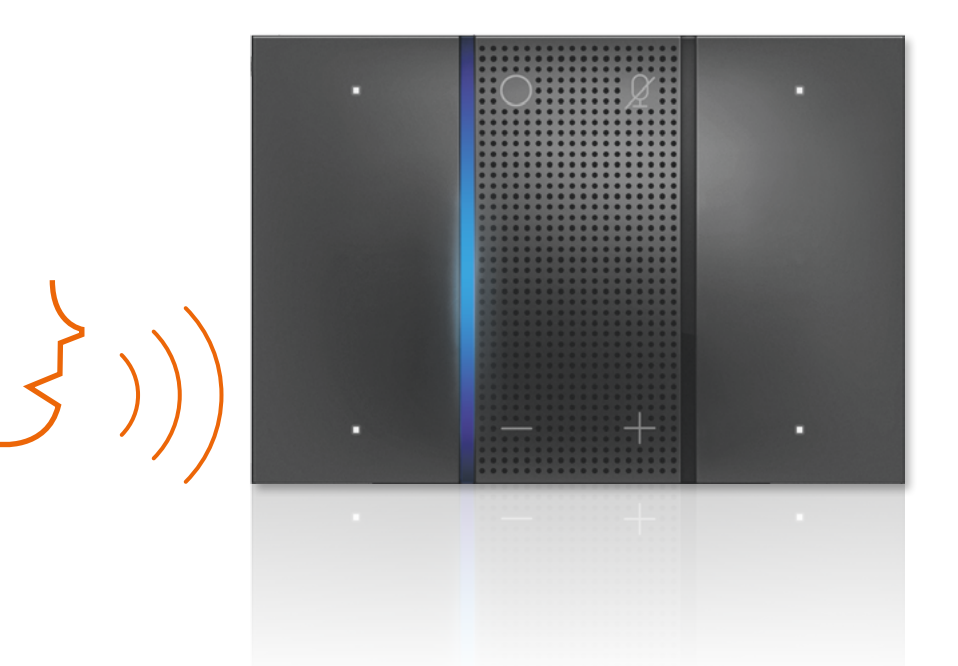

Alexa Voice Control integrated Alexa functions

- Timer and memos
- Amazon Music
- Audible
- iHeartRadio
- Tuneln

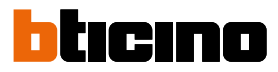

#### Increase/decrease the Alexa Voice Control volume

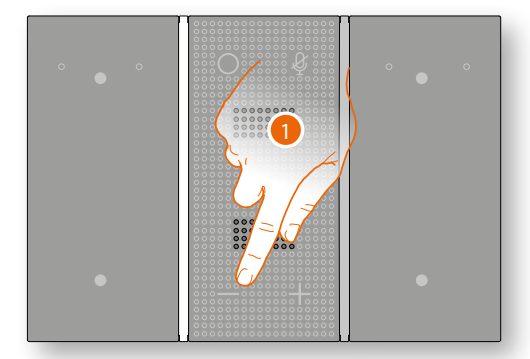

1. Touch to decrease the Alexa Voice Control name.

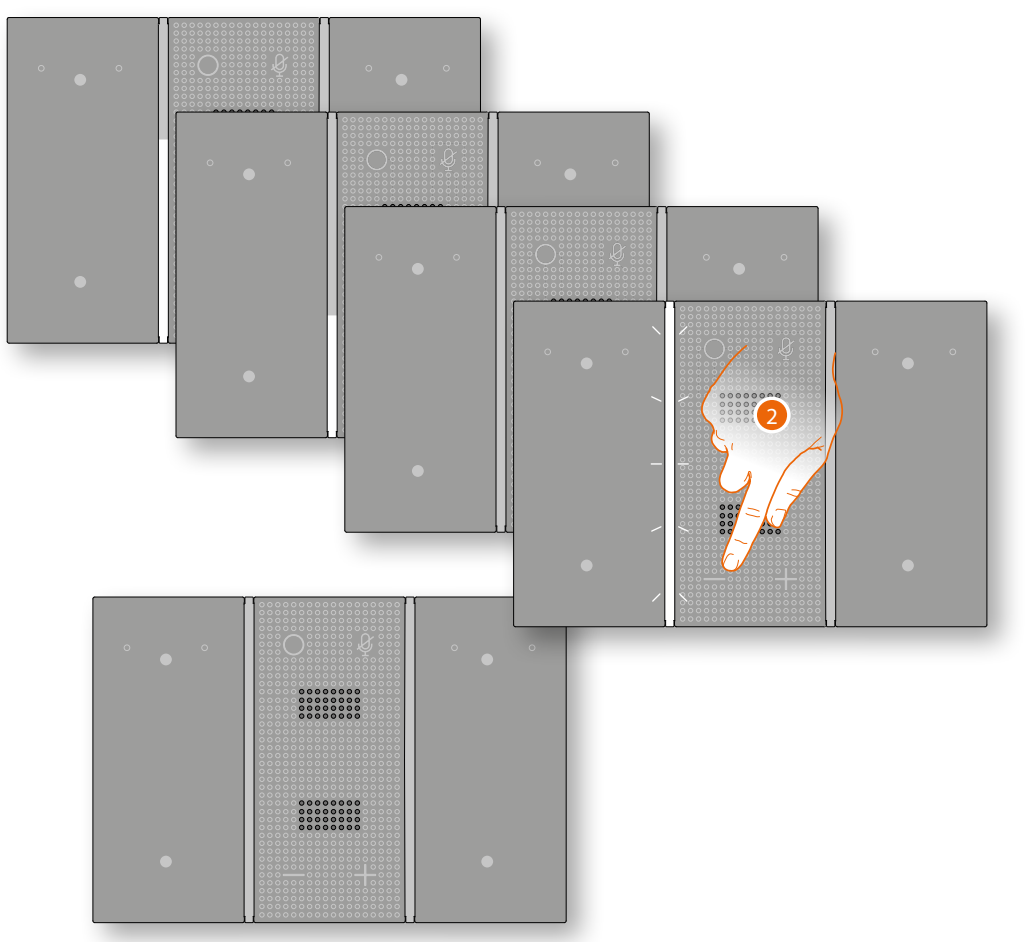

Continue to touch to decrease; the lowest level will disable the volume.
 When the volume is disabled, the Alex Voice Control LED will flash 3 times and then turn off

#### Disable/enable the Alexa Voice Control microphone

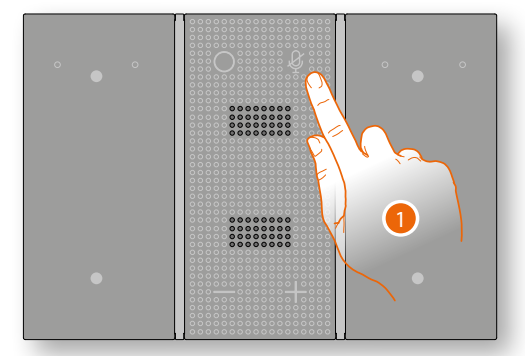

1. Touch to disable the Alexa Voice Control microphone

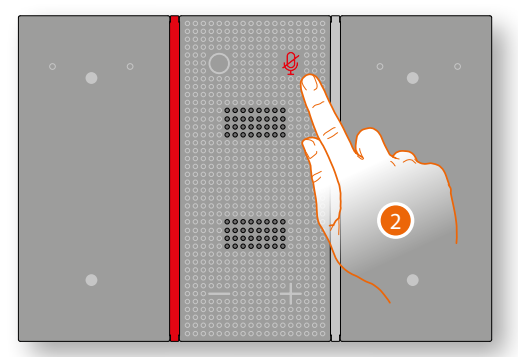

BTicino Alexa Voice Control will no longer receive commands.

2. Touch to enable the Alexa Voice Control microphone again

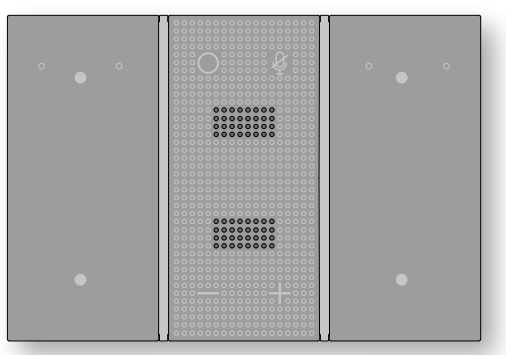

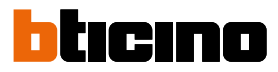

#### **Reset your Alexa Voice Control**

This procedure can be used to reset the device (disconnect the Legrand account from the Amazon account).

Note: when using your Amazon account to interact with Alexa Voice Control, remember that:

- Alexa is a continuously developing services that you can control with your voice.
   When you interact with Alexa, Alexa forwards your voice interactions to the cloud.
- Alexa processes and stores your interactions in the cloud: for example your voice requests, your music playlists, your to do and shopping lists
- Using your voice, Alexa allows you to purchase products and physical and digital services, including subscriptions, either from Amazon or other sellers, using the Amazon payment and shipment settings.

For this reason, should your Alexa Voice Control go missing, be lost, or sent for repair, we recommend that you disconnect your Amazon account from the same.

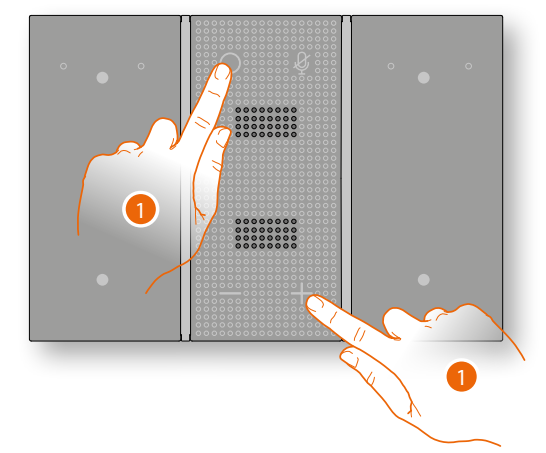

1. Touch at the same time; at the end Alex Voice Control will inform you through a voice message that the procedure has been completed successfully.

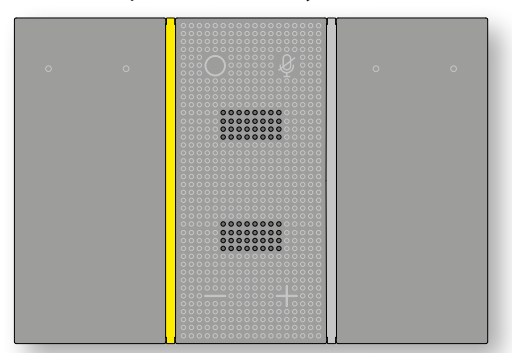

Alexa Voice Control is now ready for a new association.

### Configuration of capacitive keys

The capacitive keys on your Alexa Voice Control can control the lights in different ways. The possible modes are:

- Cyclical ON/OFF light control;
- Light control only OFF;
- Pushbutton light control (PUL);
- Timed light control.

The different modes can be set using MyHOME\_Up or MyHOME\_Suite

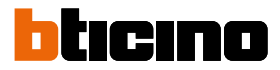

#### Configuration with MyHOME\_Up

In order to configure Alexa Voice Control with MyHOME\_Up, it is necessary to first download the free App from the stores and then connect to the system

1. If necessary, download the App from the stores into your smartphone (for iOS devices from App Store, for Android devices from Play Store);

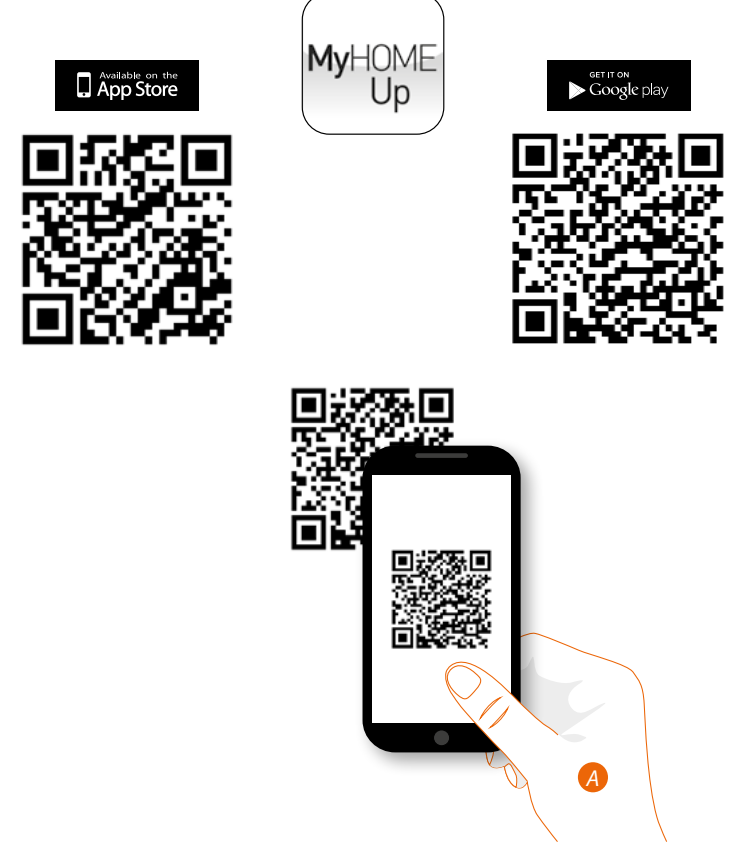

A. On your Smartphone run the App to read the QR codes and then frame the QR Code

Note: you can find the same QR code in the Instruction Sheet supplied with the MyHOMEServer1

- 2. Connect to the system as installer
- 3. Create the Lights object; configure the Alexa Voice Control keys

#### Connection to the system

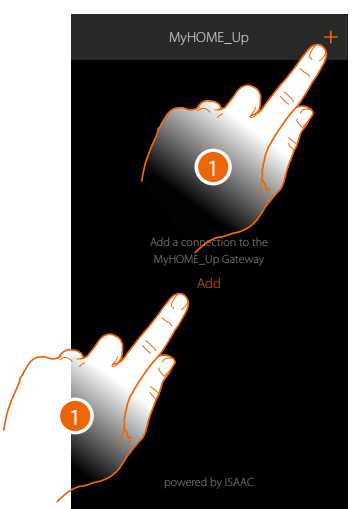

1. If the connection has already been established, go to item 7, otherwise touch to connect to your MyHOMEServer1. If this is not found, see the MyHOMEServer1 manual.

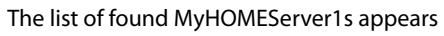

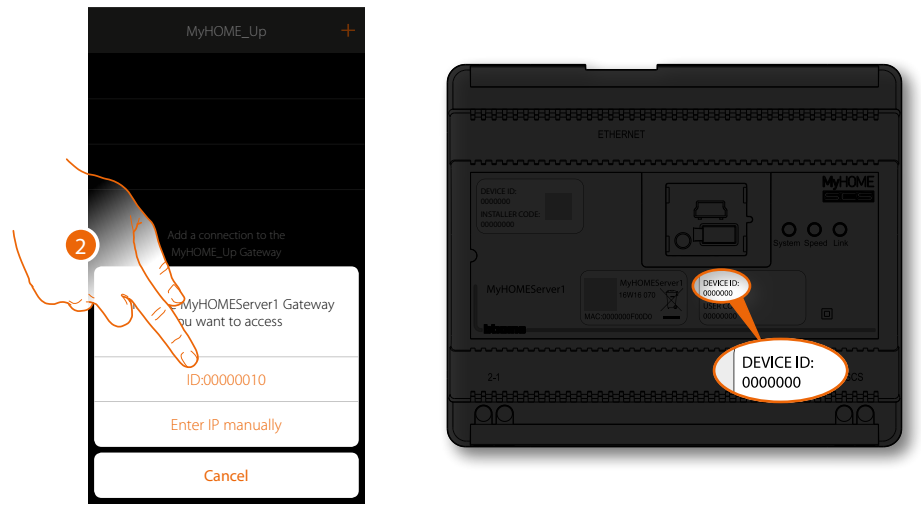

2. Select your MyHOMEServer1 identifying it by means of the ID DEVICE on the front of the device

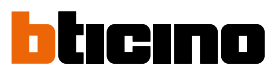

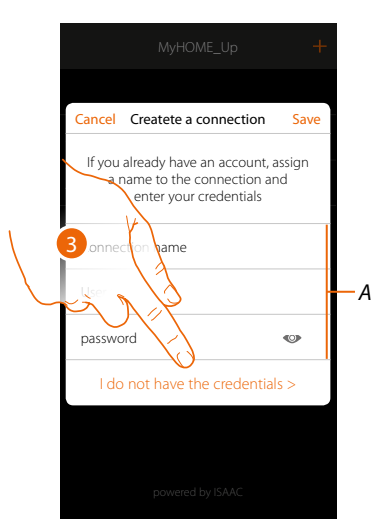

3. Touch to create the connection and access via local network with the INSTALLER CODE *Note:* access via account (A) is reserved to the end user

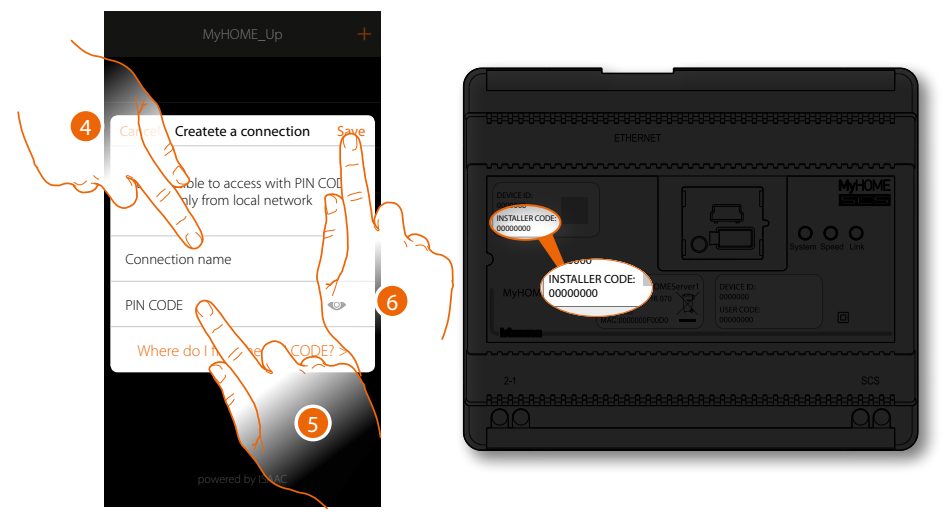

- 4. Enter a name to identify the new connection being created
- 5. Enter the INSTALLER CODE found on the front side of the device
- 6. Touch to save the system connection.

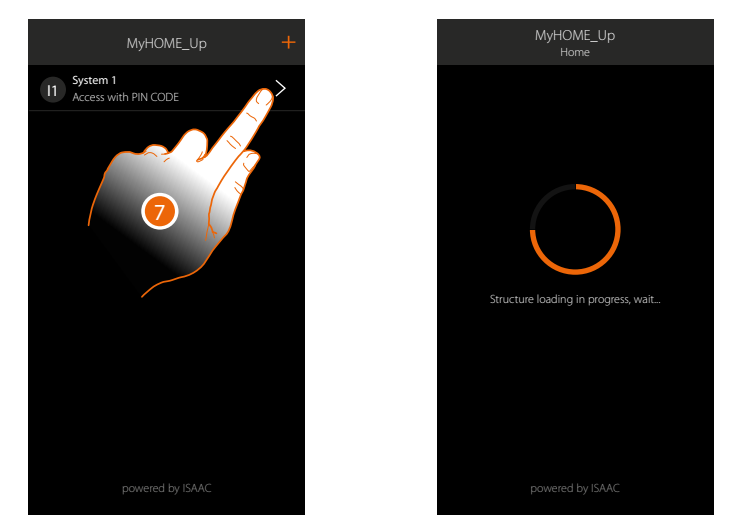

7. The system is now connected, touch to access.

A scan and the automatic detection of the connected devices will activate automatically. An address will be allocated to each actuator channel, even if not used to drive a load. To check the number of engaged channels (max. 175), refer to the compatibility table. **Note:** *it is not possible to have more than 175 channels per system. If this limit is exceeded, MyHOME\_Up will ask to remove any excess devices from the system.* At the end of the procedure the home page appears.

A zone and some rooms which you can access from the Home page are created automatically.

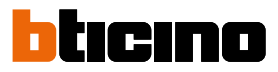

#### Alexa Voice Control key configuration

By configuring the Alexa Voice Control keys, the user will be able to control the system lights in different ways.

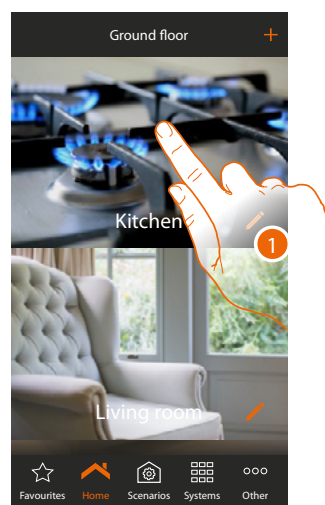

1. Touch to enter the room where you want to add a light object

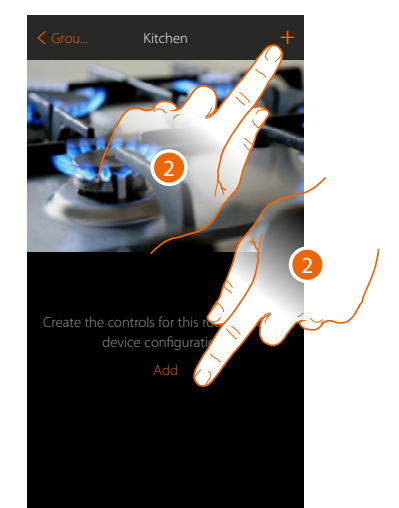

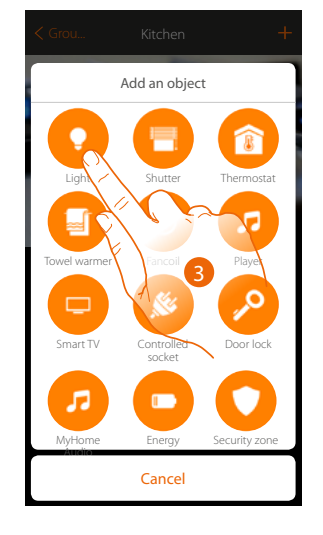

- 2. Touch to add an object to the kitchen
- 3. Touch to add an object to the kitchen

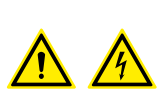

**Note:** During the system starting-up the contact interlock function is not guaranteed.

Do not switch on simultaneously two channels of the same actuator. The interlock will be managed only after the association of all the channels using the App.

# **Alexa Voice Control**

User and installation manual

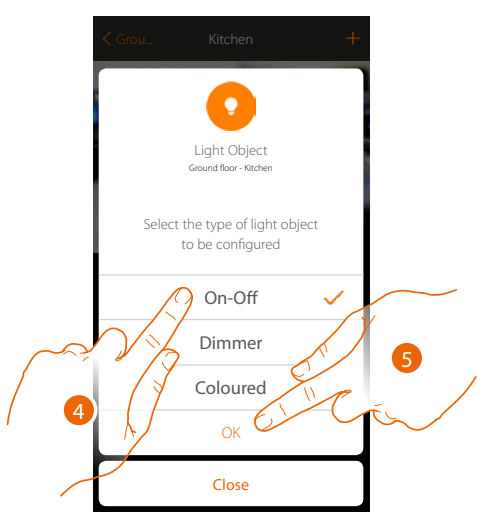

- 4. Touch to select the On-Off light type
- 5. Touch to confirm

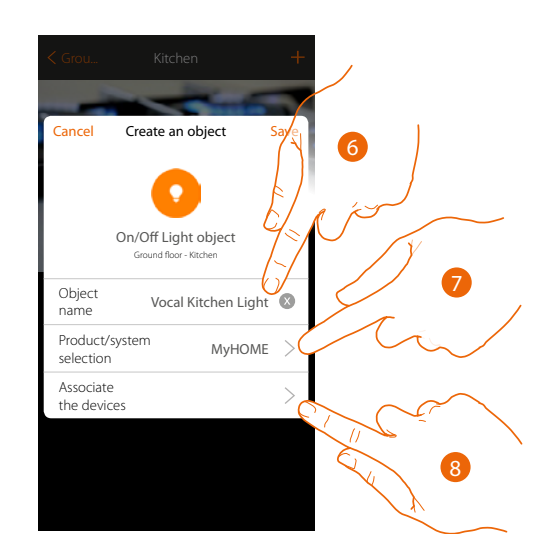

- 6. Touch to modify the object name.
- 7. Touch to select the relevant system
- 8. Touch to associate to the light graphic object vertexten light a device found on the system in the initial scanning

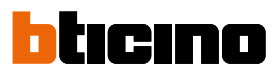

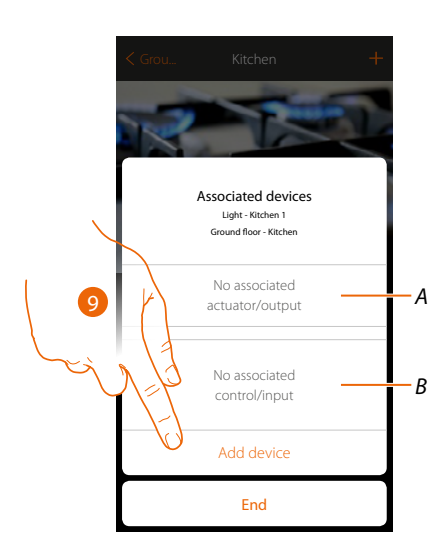

- A. Display the actuator associated to the object
- B. Display the command associated to the object

To configure the light graphic object vertication Light vertication Light verticatio

9. Touch to associate an actuator to the object. Two situations may occur:

#### Accessible actuator (e.g. wired in the electrical panel)

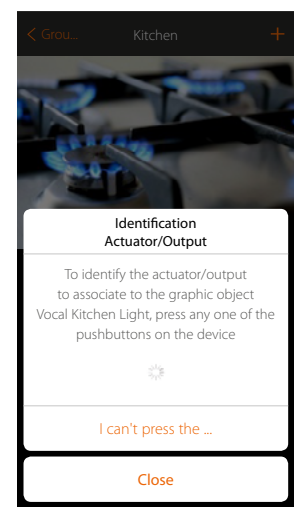

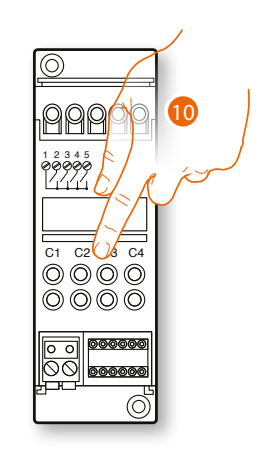

10. Touch any one of the pushbuttons on the actuator on the system

#### Not accessible actuator (e.g. wired in the false ceiling)

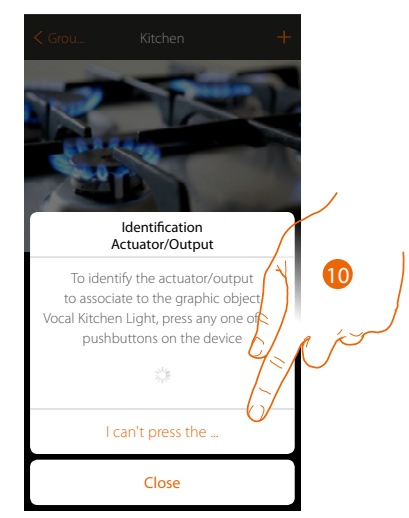

10. Touch if you cannot access the device

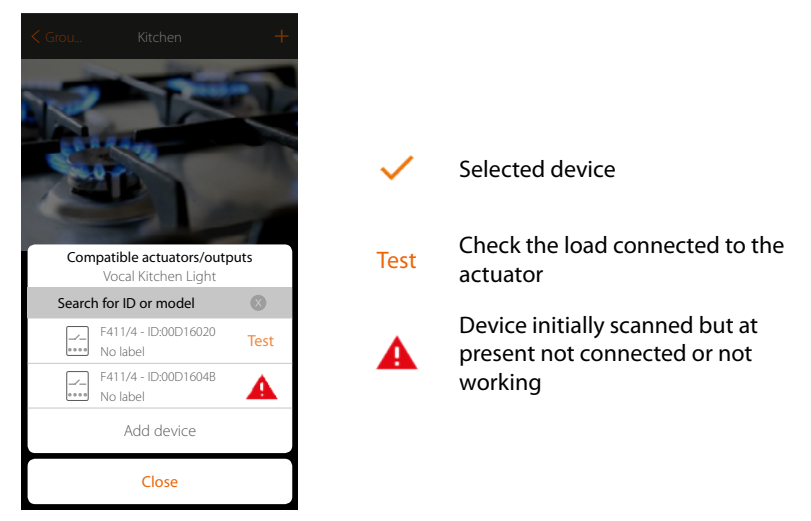

You will be proposed the list of actuators which you can associate to the object. You can identify the actuator by its ID number. If I do not know it, you can perform a test which activates the loads connected to the actuator itself in sequence.

bticino

User and installation manual

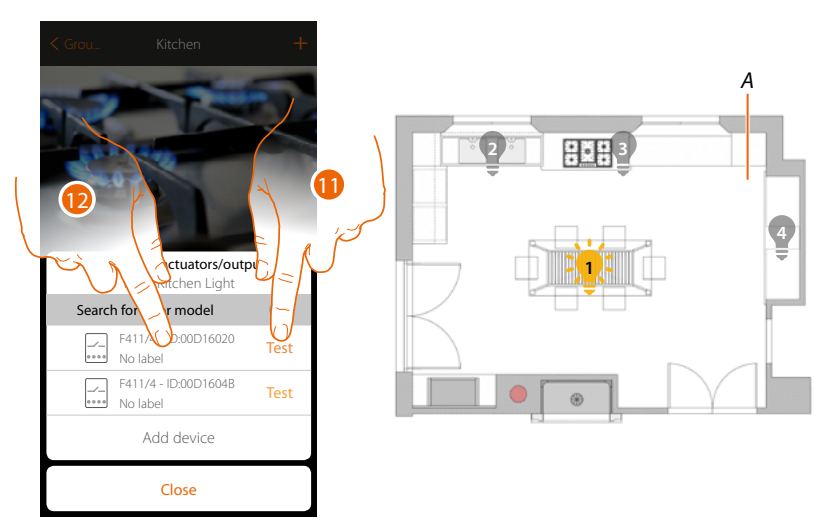

- 11. Touch to start the test
- A. The system the loads connected to the actuator are activated in sequence for one second. This allows you to visually identify the load to be associated to athe graphic object and the channel number.
- 12. If the load you want to associate to the graphic object is one of those activated in sequence, touch to select the actuator

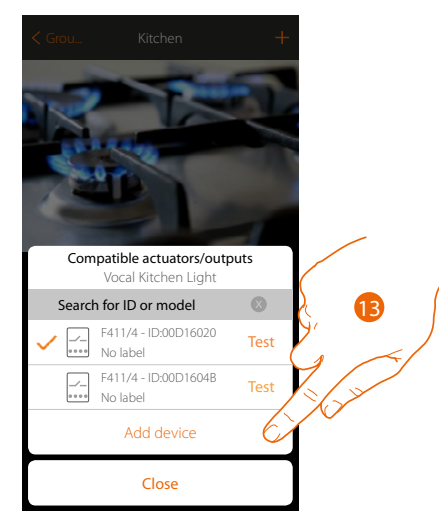

13. Touch to add the selected device

In both cases, after identifying the actuator you must select the channel to use from those available

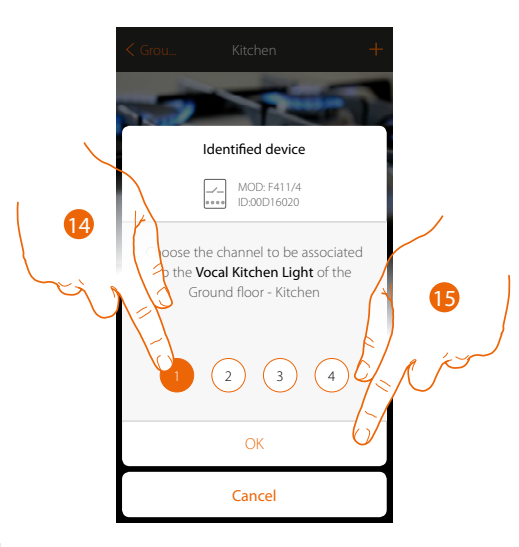

14. Select the channel

If the channel is busy, see the MyHOMEServer1 manual.

15. Touch to confirm

After the actuator connected to the load is associated you must associate the control which actuates it.

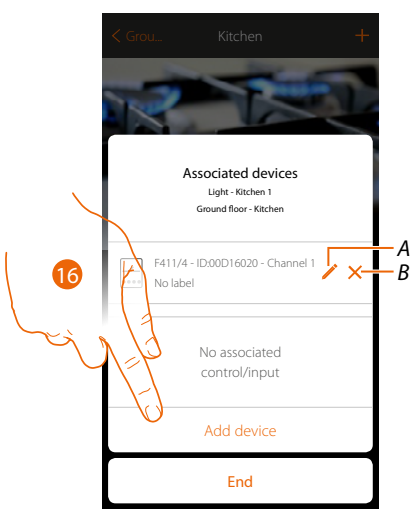

- A. Modify mode (e.g. Master/Master PUL)
- B. Delete association
- 16. Touch to associate the command

Note: ending the procedure at this point, you will have an actuator controlled only by the App

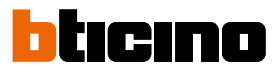

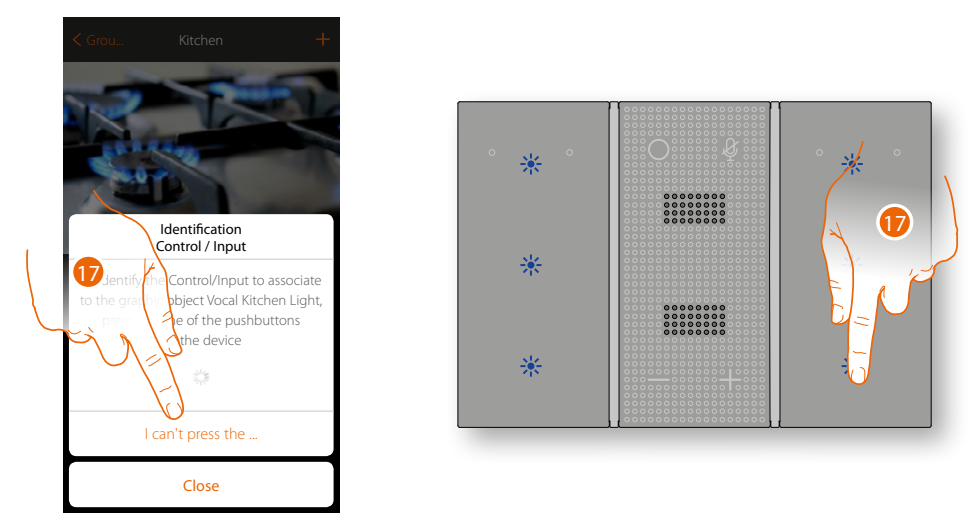

17. Press any one of the pushbuttons on the control on the system

OR

17. Touch "I can't press the pushbutton" if you cannot access the device.

You will be offered the list of light controls to which you can associate the object. Select your Alexa Voice Control, and identify it with the ID number.

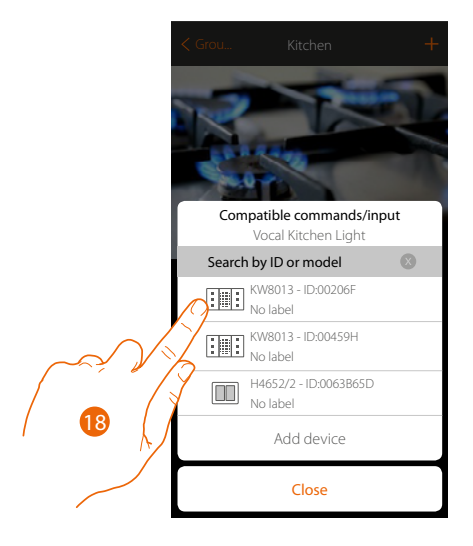

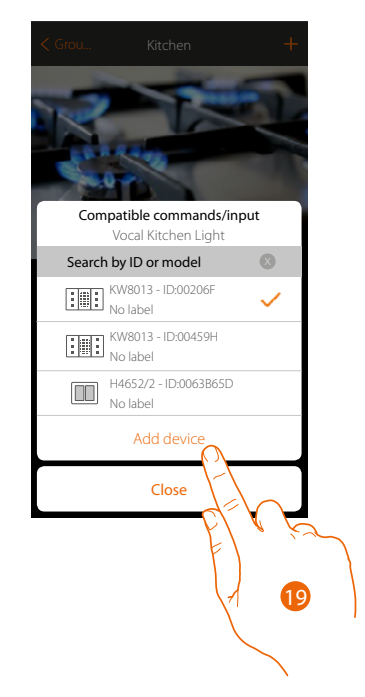

18. Touch to select Alexa Voice Control

19. Touch to add the selected device

# **Alexa Voice Control**

User and installation manual

C

23

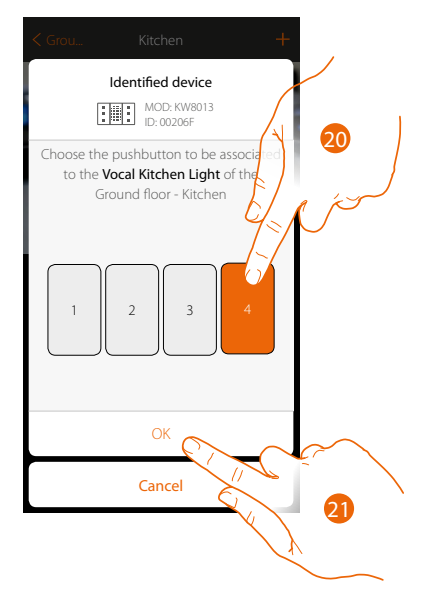

- 20. Select the command pushbutton among those available
- 21. Touch to confirm

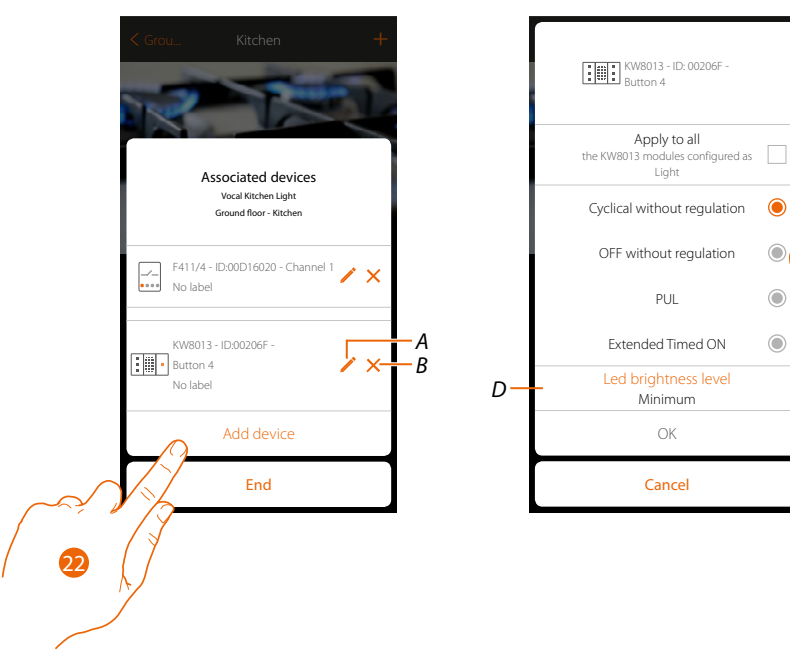

- A. Set the thermostat options
- B. Delete association
- 22. Touch to modify the thermostat parameters
- C. Applies the setting to all the objects
- D. Set the LED brightness level
- 23. Select the parameter to modify among those available

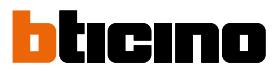

#### Cyclical without adjustment

Setting this parameter will allow you to cyclically switch the light on or off from the same control point.

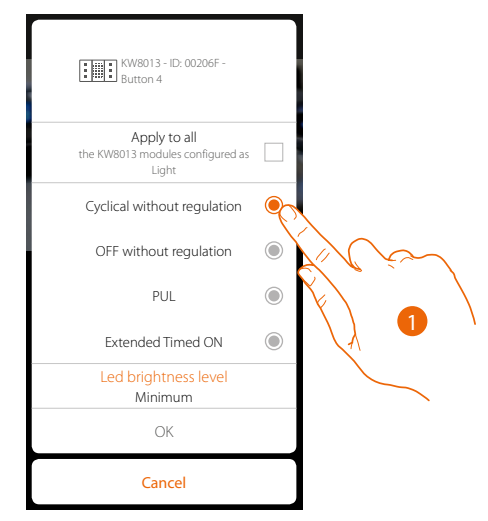

1. Touch to select the parameter

#### **OFF** without adjustment

Setting this parameter will allow you to switch a light off.

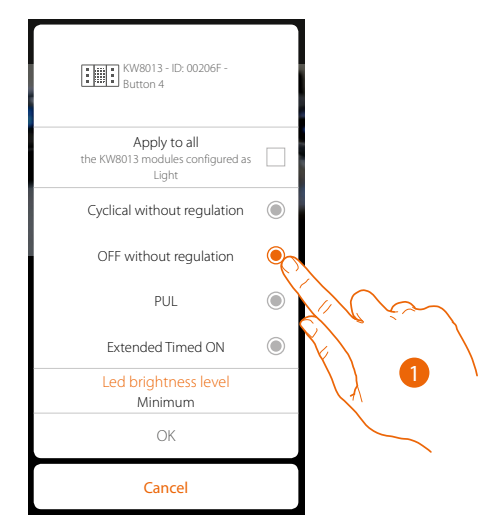

1. Touch to select the parameter

#### PUL

Setting this parameter will allow you to control impulse input devices: while pressed, the contact will remain closed; as soon as released, the contact will open.

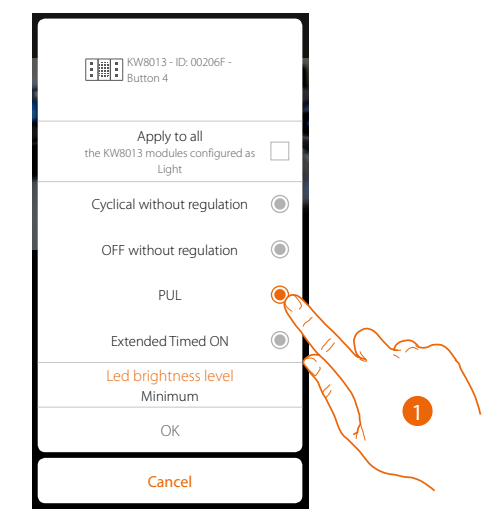

1. Touch to select the parameter

#### **Extended Timing ON**

Setting this parameter will allow you to switch the light on for a certain period of time (based on the configuration).

The on time will start the moment the key is pressed. After the set time, the light will switch off automatically.

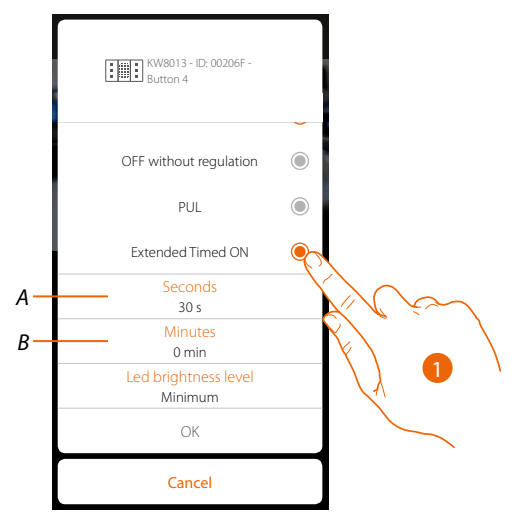

- 1. Touch to select the parameter
- A. Set the seconds
- B. Set the minutes

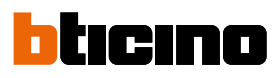

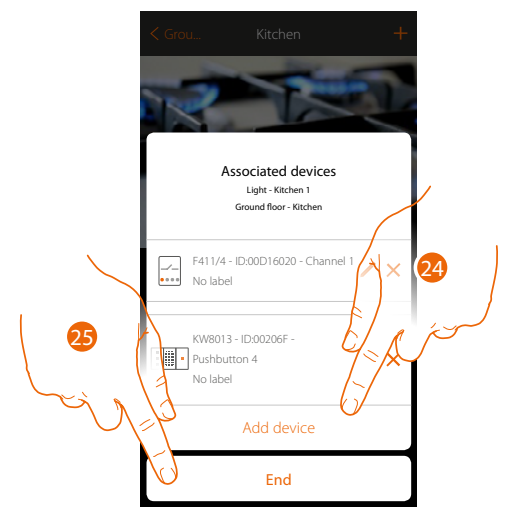

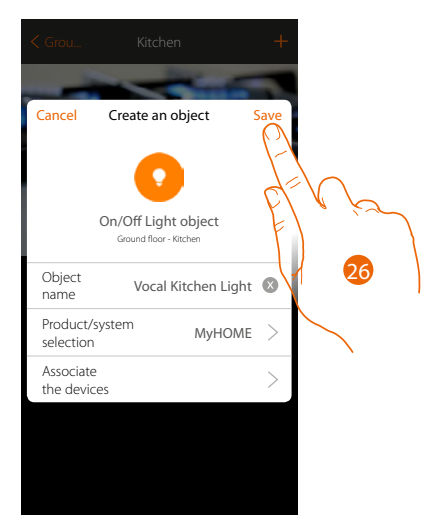

The light object association is complete

- 24. If necessary touch to add another control (to control several lights at the same time, see the "Create a group" chapter)
- 25. Touch to end the procedure

26. Touch to save the object

The user can now control a light in the kitchen via the physical control or via the App's graphic object.

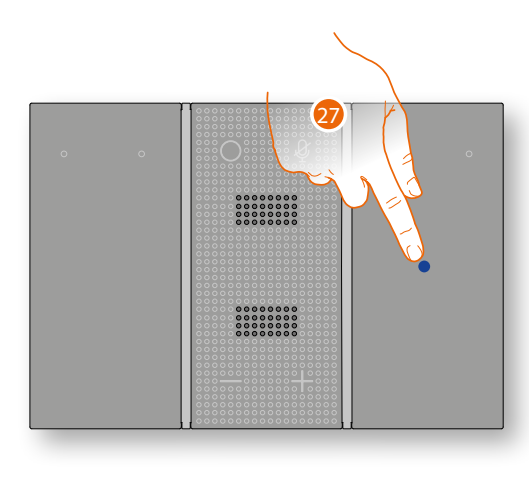

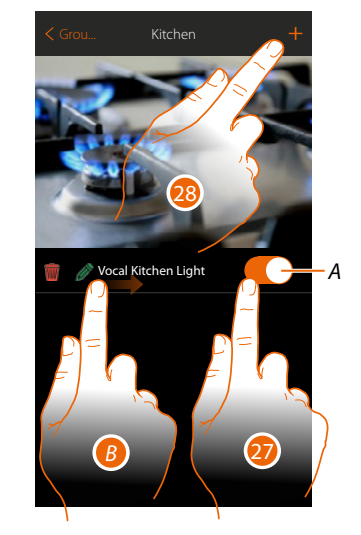

A. Switch the light on and off

**Note**: the object only performs the cyclical on/off command. Other switching on modes can only be activated from the physical device

- B. On scrolling from left to right the Modifytion submenu appears
  - 👕 Delete object
  - Nodify object
  - Move object
  - 🏂 Move the object in another zone/room
- 27. Press/touch to control the light in the kitchen
- 28. Repeat the procedure to add new objects to the room

#### Configuration with MyHOME\_Suite

The Alexa Voice Control capacitive keys can be configured by creating a new project, or by opening and existing one, which can then be changed and resent to the thermostat.

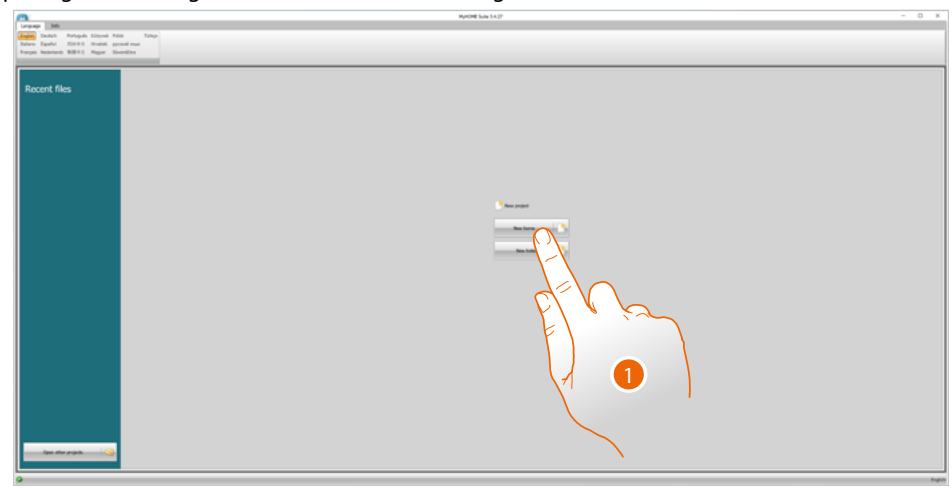

1. Click to enter the software dedicated to the configuration of a new home system.

| The is in the intervent of the intervent of the intervent | A NOT SASTER                                                                                                    | - 0 x           |
|----------------------------------------------------------------------------------------------------|----------------------------------------------------------------------------------------------------|-----------------|
| Drag devices here                                                                                                    | No. M. Sono Kana Kana Kana Kana Kana Kana Kana K                                                                                                    | Prosent Provent |
|                                                                                                    | The second second secon |                 |

1. Select the Alexa Voice Control in the Catalogue area and drag it to the Design area.

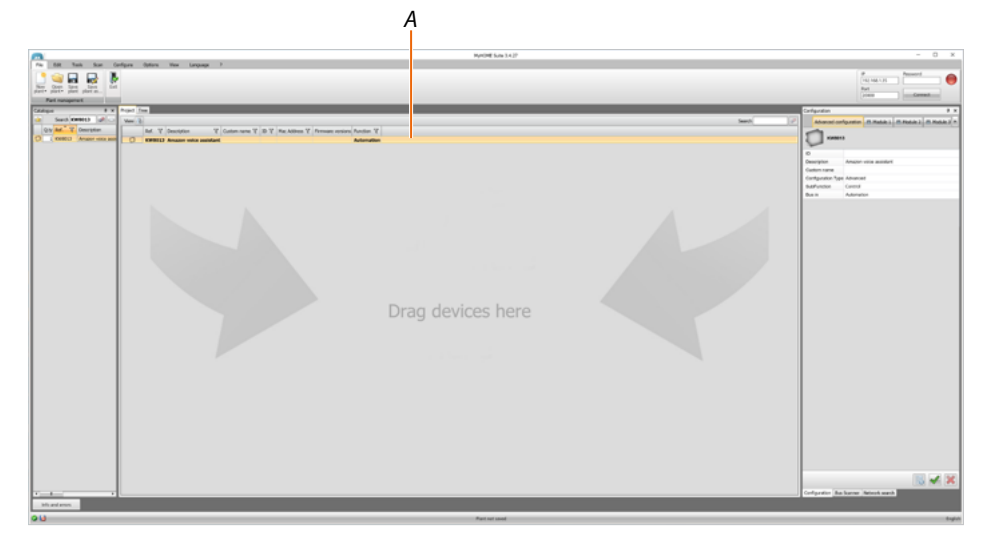

After selecting the thermostat to be configured, the Configuration A field will activate. This will be explained in detail below.

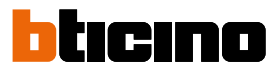

#### Configuration of the Alexa Voice Control Advanced Configuration

| [  | Configuration          |                        |            |            | t ×          |
|----|------------------------|------------------------|------------|------------|--------------|
|    | Advanced configuration |                        | 🗏 Module 1 | B Module 2 | 🗏 Module 3 🕨 |
|    | КШ8013                 | ;                      |            |            |              |
| A— | - ID                   |                        |            |            |              |
| B  | - Description          | Amazon voice assistant |            |            |              |
| C- | - Custom name          |                        |            |            |              |
| D- | - Configuration Type   | Advanced               |            |            |              |
| E  | SubFunction            | Control                |            |            |              |
| F  | - Bus in               | Automati               | on         |            |              |

- A. **ID**: enter the unique code which identifies the Alexa Voice Control in the system, or find this datum automatically by means of the "System scan" function.
- B. **Description**: enter a description that identifies Alexa Voice Control (e.g. "Amazon Voice Assistant").
- C. **Custom name**: enter a custom name for Alexa Voice Control (e.g.: "Entrance Voice Control").
- D. Configuration type: indicate the configuration type
- E. Sub-function: Control
- F. Bus in: indicate the type of bus to which it is connected

#### Module configuration

**Note**: the example shows the configuration for module 1. The configuration is the same for all the modules 1, 2, 3 and 4.

|     | Configuration          |                              |            |          | ţ×       |
|-----|------------------------|------------------------------|------------|----------|----------|
|     | Advanced configuration |                              | 🗏 Module 1 | Module 2 | Module 3 |
|     | Module 1               |                              |            |          |          |
| A — | - Module enabling      | Yes •                        |            |          |          |
| В   | - Function type        | Light control -              |            |          |          |
| c–  | - Custom name          |                              |            |          |          |
| D-  | - Room                 | None  Toggle  Point to point |            |          |          |
| E   | - Mode                 |                              |            |          |          |
| F-  | - Addressing type      |                              |            |          |          |
|     | A                      | 0                            |            |          |          |
|     | PL                     | 0                            |            |          | *        |

- A. Module enable: enable the Alexa Voice Control module for software configuration.
- B. Function type: select the type of function to use for the module
- C. Custom name: enter a custom name for the module (e.g.: "Entrance Hall Light").
- D. Room: select the room where the module is located (e.g. "Entrance Hall").

E. Mode: set the light control mode

| Mode            | Toggle                                               |  |
|-----------------|------------------------------------------------------|--|
| Addressing type | Toggle                                               |  |
| А               | OFF without regulation<br>PUL<br>Customized timed ON |  |
| PL              |                                                      |  |

Cyclical: setting this parameter will allow you to cyclically switch the light on or off from the same control point;

OFF without adjustment: setting this parameter will allow you to switch a light off;

PUL: setting this parameter will allow you to switch the light on or off as when using a pushbutton: while pressed, the light will stay on, as soon as released, the light will switch off;

Customised timed ON: setting this parameter will allow you to switch the light on for a certain period of time (based on the configuration).

The on time will start the moment the key is pressed. After the set time, the light will switch off automatically.

#### F. Addressing type:

Point-to-point

A: select the value corresponding to the configurator inserted in the actuator. PL: select the value corresponding to the configurator inserted in the actuator.

```
Group
```

Group: select the light group number

```
General
```

Select General to switch all the lights on

#### Module 5 configuration

|    | Configuration                                     | t ×                            |
|----|---------------------------------------------------|--------------------------------|
|    | ✓ 4odule 1 ■ Module 2 ■                           | Module 3 🖶 Module 4 🖶 Module 5 |
|    | Module 5                                          |                                |
| A  | <ul> <li>Module enabling</li> </ul>               | Yes •                          |
| B  | - Function type                                   | Power save                     |
|    | Custom name                                       |                                |
|    | Room                                              | None 🗸 🛄                       |
| С— | - Led brightness level                            | Minimum                        |
| D  | <ul> <li>Led shutdown for power saving</li> </ul> | No -                           |
|    | Group                                             | 0                              |

- A. Module enable: enable Alexa Voice Control for software configuration.
- B. Function type: select the type of function to use for the module
- C. LED brightness level: select the LED brightness level
- D. LED switching off for energy saving purposes: select if the LED must be switched off after a certain time to save energy

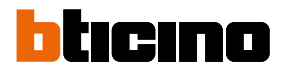

### Use of capacitive keys

Based on the configuration of the keys completed using MyHOME\_UP or MyHOME\_Suite, it will be possible to control the lights of your system

#### Cyclical ON/OFF light control

This mode will allow you to cyclically switch the light on or off from the same control point.

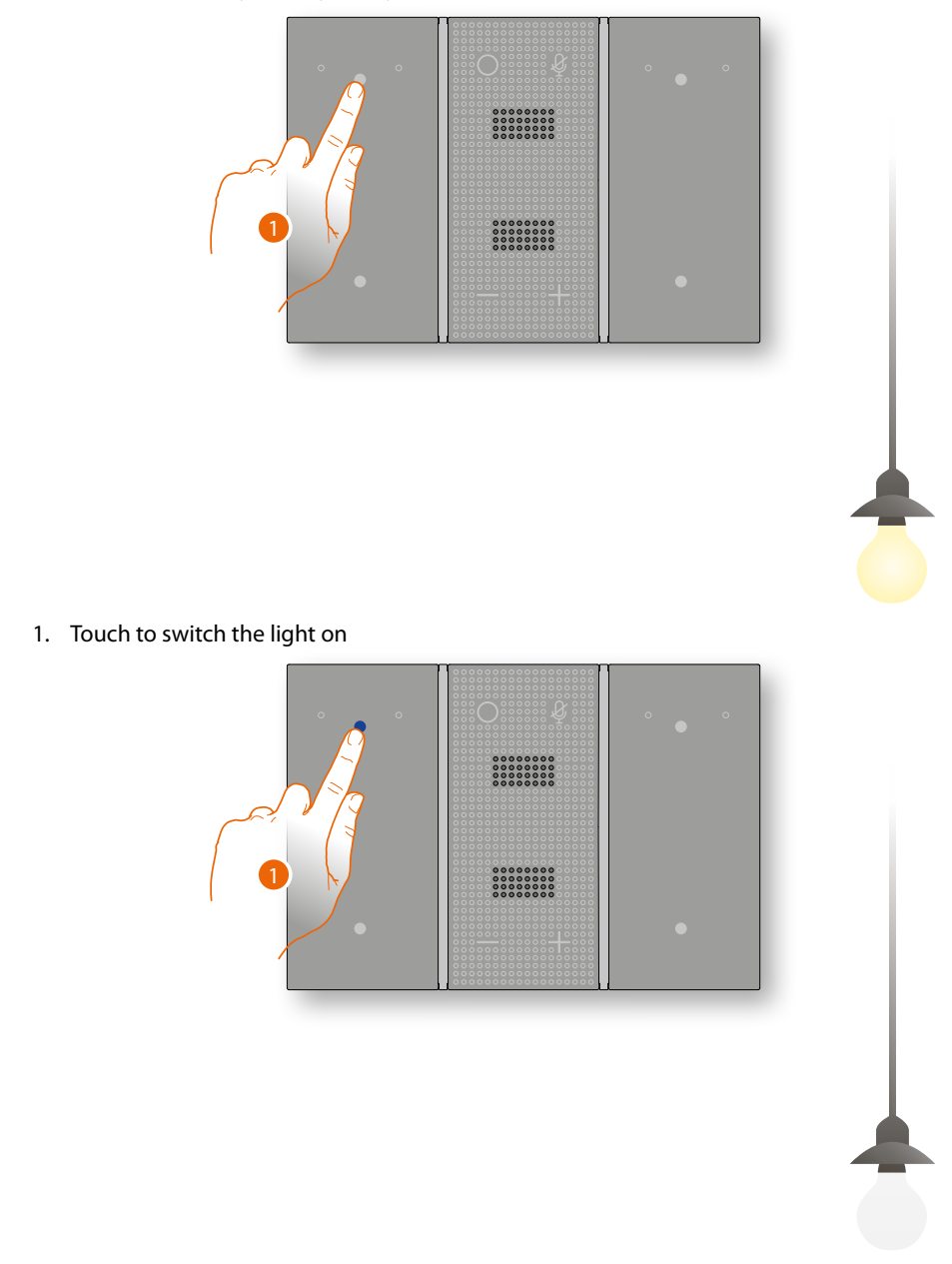

2. Touch to switch the light off

#### Light control only OFF

This mode will allow you to switch a light off.

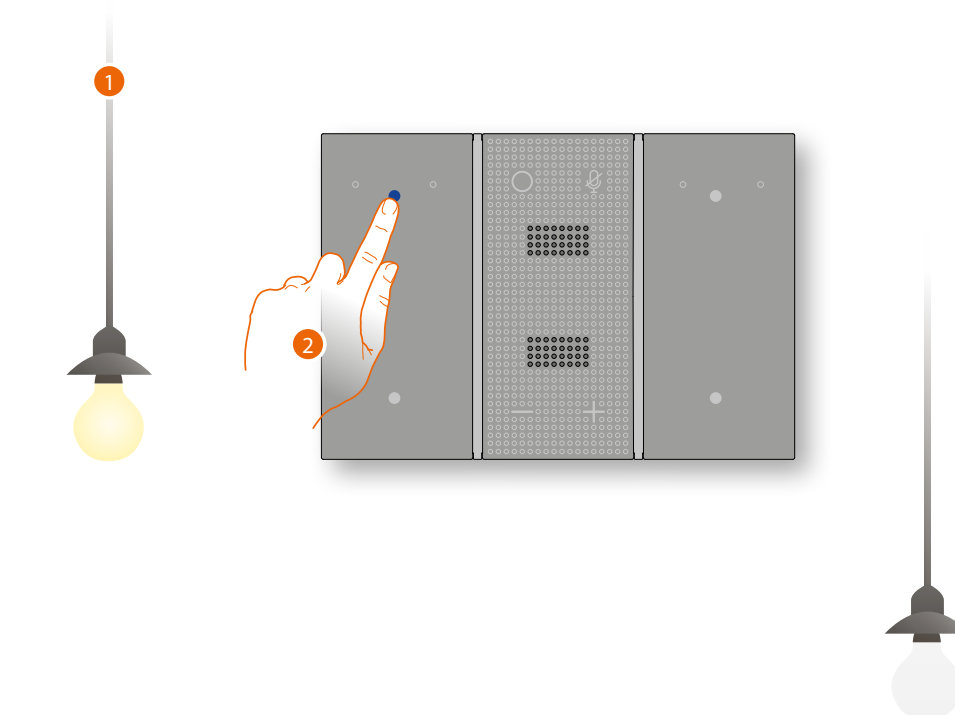

- 1. The light is switched ON
- 2. Touch to switch it off

#### Pushbutton type light control (PUL)

This mode will allow you to control impulse input devices: while pressed, the contact will remain closed; as soon as released, the contact will open.

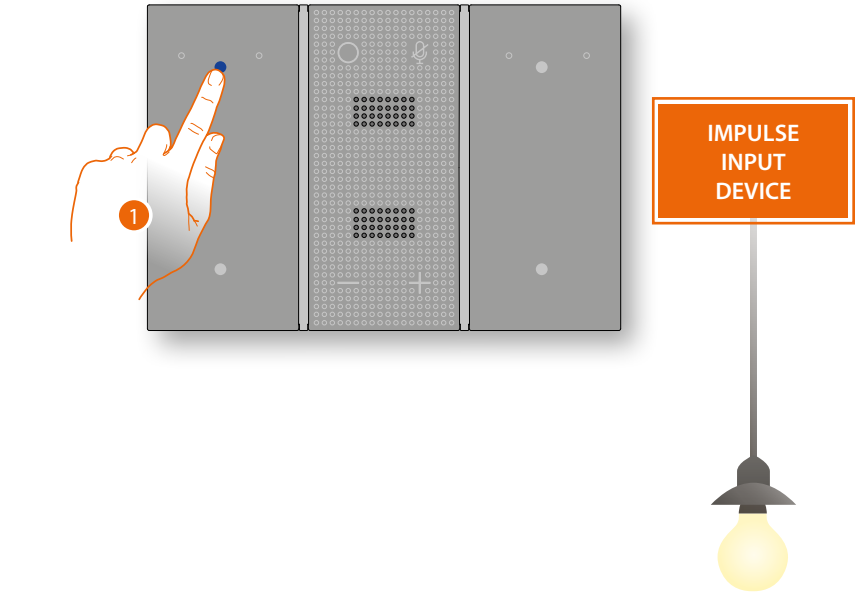

1. Press and hold down to switch the light on

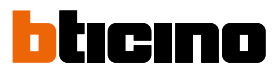

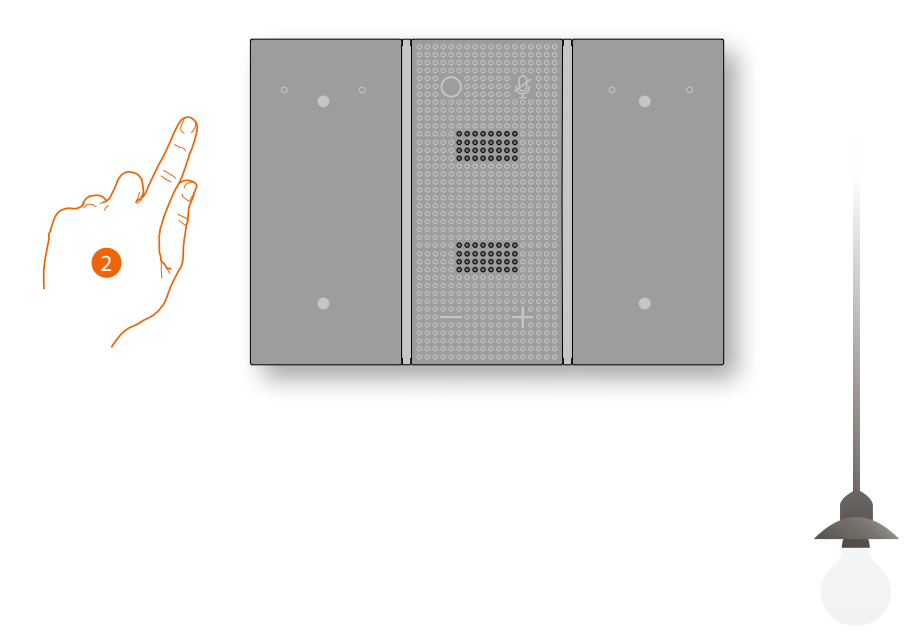

2. Release to switch the light off

#### **Timed light control**

This mode will allow you to switch the light on for a certain period of time (based on the configuration).

The on time will start the moment the key is pressed. After the set time, the light will switch off automatically.

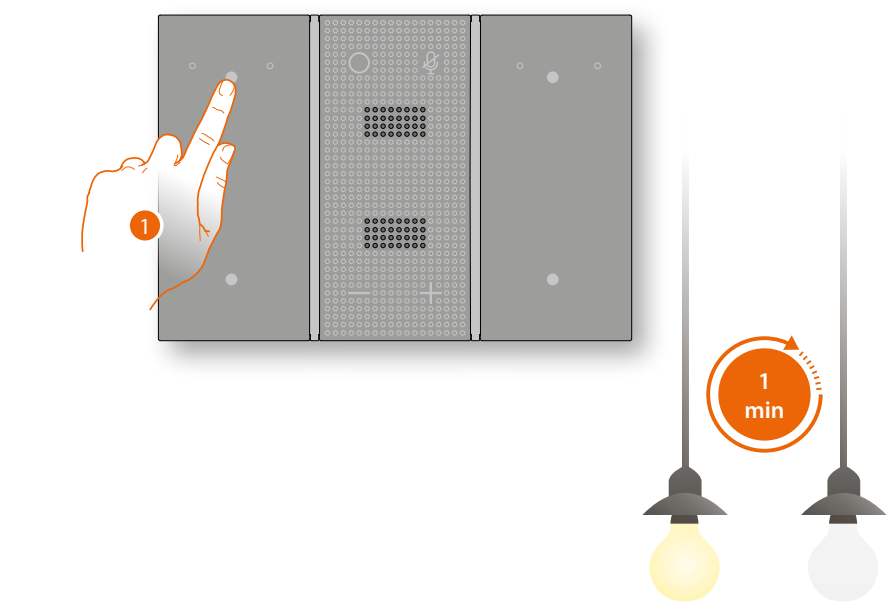

1. Touch to switch the light on; after a certain period of time (which can be configured by the installer), the light switches off

### Alexa Voice Control User and installation manual

BTicino SpA Viale Borri, 231 21100 Varese www.bticino.com